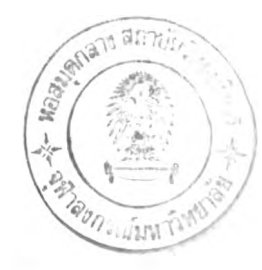

# บทที่ 4 ผลการวิจัย

งานวิจัยนี้ ได้สร้างระบบสนับสนุนการตัดสินใจทางพื้นซึ่งในที่นี้เรียกว่าSDSSเพื่อให้ผู้ ประกอบการตัดสินใจว่าจะเลือกลงทุนในนิคมอุตสาหกรรมบ้านหว้าหรือไม่ SDSSจะให้ข้อมล ้เกี่ยวกับนิคมอุตสาหกรรมและปัจจัยที่มีผลต่อการเลือกที่ตั้งโรงงานอุตสาหกรรมในลักษณะที่เป็น แผนที่ ตาราง และแผนภูมิ ระบบการทำงานของSDSS คือ ผู้ประกอบการสามารถสืบค้นและเรียก ข้อมูลเชิงพื้นที่มาแสดงด้วยโปรแกรม Geomedia Professional ผ่านทางส่วนเชื่อมประสาน (User Interface) ในขณะเดียวกันผู้ประกอบการสามารถกำหนดใส่ก่ากวามสำคัญในการตัดสินใจเพื่อให้ แบบจำลองAHPค้านวณค่าความสำคัญของนิคมอุตสาหกรรมแต่ละแห่งด้วยโปรแกรม Microsoft Excel จากนั้นSDSSแสดงผลที่ได้จากการคำนวณผ่านทางหน้าจอ ตลอดขั้นตอนการทำงานSDSSจะ ช่วยจัดลำดับความคิดของผู้ประกอบการตามขั้นตอนของแบบจำลองAHP ซึ่งแบบจำลองAHPเป็น แบบจำลองที่ใช้ผู้ประกอบการเป็นผู้กำหนดน้ำหนักของปัจจัยในการตัดสินใจโคยมีเงื่อนใขว่าผู้ ประกอบการจะต้องมีความรู้และความเข้าใจข้อมูลเกี่ยวกับปัจจัยทั้งที่เป็นข้อมูลเชิงปริมาณและเชิง คุณภาพมิฉะนั้นทำให้ผลของการตัดสินใจไม่ถูกต้อง ในบทนี้จะแสดงการทำงานของSDSS ซึ่งผ.อ. วีระยุทธ วงษ์ศิริได้ทำหน้าที่แทนผู้ประกอบการซึ่งจะลงทุนสร้างโรงงานอุตสาหกรรมผลิตแว่นตา ในนิคมอุตสาหกรรมบ้านหว้าโดยผู้วิจัยจะขอยกตัวอย่างหน้าจอการทำงานของSDSSในกรณีของ อุตสาหกรรมผลิตแว่นตาเท่านั้น ซึ่งการทำงานกับขั้นตอนSDSSประกอบด้วยขั้นตอน 5 ดังนี้

> ขั้นตอนที่ 1 คำอธิบายการใช้งาน SDSS ขั้นตอนที่ 2 ตรวจสอบประเภทอุตสาหกรรมที่ไม่พิจารณาให้เข้าร่วมลงทุนในนิคมอุต สาหกรรมบ้านหว้า ขั้นตอนที่ 3 ศึกษารายละเอียคภายในนิคมอุตสาหกรรมบ้านหว้า ขั้นตอนที่ 4 เปรียบเทียบนิคมอุตสาหกรรม 3 แห่งโดยพิจารณาทีละปัจจัย ขั้นตอนที่ 5 แบบทดสอบAHP

### ขั้นตอนที่ 1 คำอธิบายการใช้งาน SDSS

เมื่อเปิดโปรแกรมSDSSจะแสดงเงื่อนใขการใช้งานเพื่อให้ผู้ประกอบการรับทราบเงื่อนใข และศักยภาพของSDSS โดยมีเงื่อนใขดังนี้ (ดูภาพที่ 4.1)

 SDSSประกอบด้วยโปรแกรมประยุกต์ซึ่งนำเอาวิธีการของกระบวนการลำดับชั้นเชิง
 วิเคราะห์ (Analytical Hierarchy Process: AHP) มาประยุกต์ใช้ในการตัดสินใจโดยมีระบบสาร สนเทศภูมิศาสตร์ (Geography Information System) เป็นส่วนให้ข้อมูลสนับสนุนการตัดสินใจ 2. ผลที่ได้จากโปรแกรมประยุกต์นี้เป็นเพียงส่วนหนึ่งที่ช่วยในการตัดสินใจเท่านั้น

 ต้องทำการตรวจสอบประเภทอุตสาหกรรมของท่านว่าจัดอยู่ในประเภทอุตสาหกรรมที่ ก่อให้เกิดมลพิษและ ไม่พิจารณาให้เข้ามาจัดตั้งในนิคมอุตสาหกรรมบ้านหว้าหรือไม่

4. โปรแกรมประยุกต์นี้ แบ่งเนื้อหาออกเป็น 3 ส่วน คือ

4.1 แสดงรายละเอียดภายในนิคมอุตสาหกรรมบ้านหว้า

- 4.2 ศึกษาเปรียบเทียบนิคมอุตสาหกรรมทั้ง 3 แห่ง โดยพิจารณาปัจจัยต่อไปนี้
  - 4.2.1 ปัจจัยราคาที่ดินในนิคมอุตสาหกรรมบ้านหว้า
  - 4.2.2 ปัจจัยค่าขนส่งวัตถุคิบ
  - 4.2.3 ปัจจัยตลาด
  - 4.2.4 ปัจจัยนิคมอุตสาหกรรม
  - 4.2.5 ปัจจัยสภาพสังคมและชุมชน

4.3 แบบสอบถามกระบวนการลำดับชั้นเชิงวิเคราะห์เพื่อช่วยตัดสินใจเลือกลงทุน ในนิคมอุตสาหกรรมทั้ง 3 แห่ง

```
หลังจากที่ผู้ประกอบการรับทราบเงื่อน ใขแล้วให้คลิ๊กปุ่ม
```

.เพื่อเข้าสู่ขั้นตอนที่ 2

ประเภทอุตสาหกรรมที่ไม่พิจารณาให้เข้ามาจัดตั้งในนิคมอุตสาหกรรม

ยินดีด้อนรับส่ โปรแกรมเพื่อช่วยตัดสินใจเลือกองทุ<sup>้</sup>นในนิคมอุตสาหกรรม อำเภอบางปะอิน จังหวัดพระนครศรีอยุธยา เงื่อนไข . โปรนกรมนี้เป็นโปรนกรมประยุกค์โดยใช้ระบบสารสนเทศภูมิศาสตร์ (Geography Information System) และนำเอาวิชีการของกระบวนการลำดับขึ้นเชิงวิเคราะห์ (Analytical Hierarchy Process: AHA) มา ประยุกต์ใช้ในการทัดสินใจ 2. ผลที่ได้จากโปรแกรมประยุกต์พื้เป็นเพียงส่วนหนึ่งที่ช่วยในการจัดสินใจเท่านั้น 3. ต้องทำการทรวจสอบประเภทอุตสาหกรรมของท่านว่าจัดอยู่ในประเภทอุตสาหกรรมที่ก่อให้เกิดมลพิษ และไม่พิจารณาให้เข้ามาจัดทั้งในนิคมอุตสาหกรรมบ้านหว้าหระไม่ 4. โปรแกรมประยุกท์นี้ แบ่งเนื้อหาออกเป็น 3 ส่วน คือ 4.1 แสดงรายละเอียดภายในนิดมอุตสาหกรรมบ้านหว้า 4.2 ศึกษาเปรียบเทียบนิคมอุตสาหกรรมทั้ง 3 แห่ง โดยพิจารณาปัจจัยต่อไปนี้ 4.2.1 ปัจจัยราคาที่ดินในนิคมอุตสาหกรรมบ้านหว้า 4.2.2 ปัจจัยค่าขนส่งวัตถุดิบ 4.2.3 ปัจจัยตลาด 4.2.4 ปัจจัยนิคมอุตสาหกรรม ประเภทอุตสาหกรรมที่ไม่พิจารณาให้เข้ามาจัดตั้งในนิคมอุตสาหกรรม เริ่มคน

ภาพที่ 4.1 เงื่อนไขการใช้SDSS

### ขั้นตอนที่ 2 ตรวจสอบประเภทอุตสาหกรรมที่ใม่พิจารณาให้เข้าร่วมลงทุนในนิคมอุตสาหกรรม

หลังจากผู้ประกอบการรับทราบเงื่อนใขของการใช้โปรแกรม ผู้ประกอบการจำเป็นต้อง ตรวจสอบว่าอุตสาหกรรมที่จะเลือกลงทุนนั้นเป็นอุตสาหกรรมที่การนิคมอุตสาหกรรมแห่ง ประเทศไทยไม่พิจารณาให้เข้าร่วมลงทุนในนิณอุตสาหกรรมหรือไม่ ซึ่งประเภทอุตสาหกรรมที่ นิคมอุตสาหกรรมไม่พิจารณาให้เข้าร่วมลงทุน 18 ประเภทได้แก่ อุตสาหกรรมปิโตรเคมี, อุตสาห กรรมกลั่นน้ำมัน, อุตสาหกรรมยากำจัดวัชพืชและยาฆ่าแมลง, อุตสาหกรรมอบโตรเคมี, อุตสาห กรรมกลั่นน้ำมัน, อุตสาหกรรมยากำจัดวัชพืชและยาฆ่าแมลง, อุตสาหกรรมองสุงแร่, อุตสาห กรรมเกมี, .อุตสาหกรรมผลิตสี, อุตสาหกรรมฟอกย้อมผ้า, อุตสาหกรรมอบยางค้วยกำมะถัน, อุตสาห กรรมเคมี, .อุตสาหกรรมผลิตซีเมนต์, อุตสาหกรรมเยื่อกระคาษ, อุตสาหกรรมเกี่ยวกับอาหาร กระป้อง, อุตสาหกรรมที่เกี่ยวกับวัตถุที่ระเบิคได้, อุตสาหกรรมเกี่ยวกับไม้และหนังสัตว์, อุตสาห กรรมผลิตโลหะผสม, อุตสาหกรรมที่มีการชุบเคลือบด้วยไฟฟ้า, อุตสาหกรรมเกี่ยวกับโลหะที่ต้อง มีการล้างด้วยสารเคมี, อุตสาหกรรมที่เกี่ยวกับระเบิด

2.1 ผู้ประกอบการคลิ๊กปุ่ม 2.1 ผู้ประกอบการคลิ๊กปุ่ม รจะแสดงหน้าจอประเภทอตสาหกรรมไม่พิจารถเวให้เข้าร่านใบบิดบอตสาหกรรม ดังตัว

SDSSจะแสดงหน้าจอประเภทอุตสาหกรรมไม่พิจารณาให้เข้าร่วมในนิคมอุตสาหกรรม ดังตัว อย่างภาพที่ 4.2

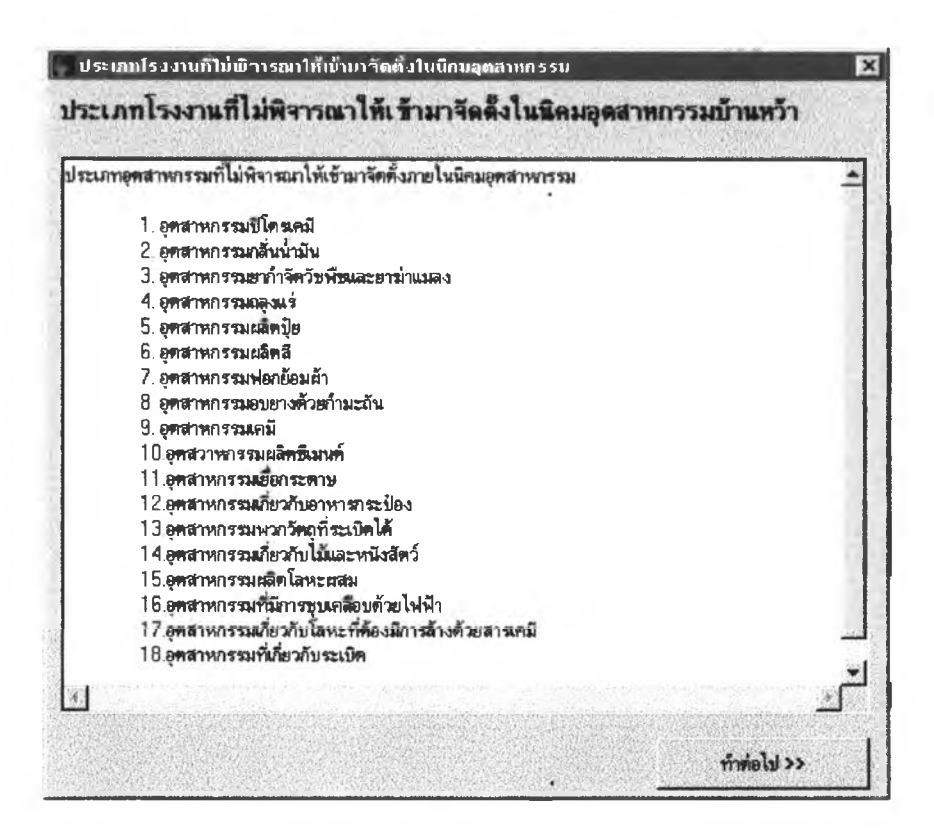

2.2 หลังจากผู้ประกอบการรับทราบประเภทอุตสาหกรรมที่ไม่พิจารณาให้เข้าร่วมในนิคม เรียบร้อยแล้ว ให้ผู้ประกอบการคลิ๊กปุ่ม \_\_\_\_\_\_\_\_\_ เพื่อกลับเข้าสู่หน้าจอเงื่อนไขในขั้น ตอนที่ 1 และคลิ๊กปุ่ม \_\_\_\_\_\_\_\_ SDSSจะแสดงหน้าจอแผนภูมิขั้นตอนการใช้งานโปรแกรม เพื่อให้ผู้ประกอบการรับทราบขั้นตอนการทำงานกับSDSSและเมื่อผู้ประกอบการปิดโปรแกรม โดยคลิ๊กปุ่มกากบาทที่มุมบนด้านขวามือของแผนภูมิ SDSSจะเข้าสู่ขั้นตอนที่3ดังตัวอย่างภาพที่ 4.3

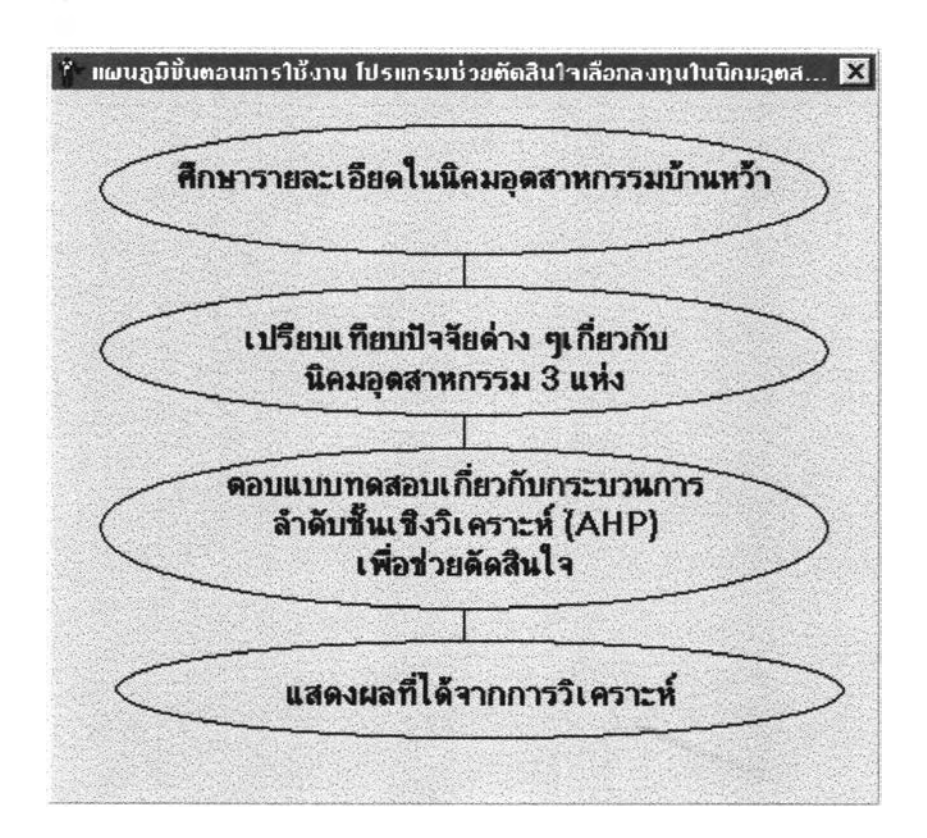

#### ภาพที่ 4.3 แผนภูมิขั้นตอนการใช้งานSDSS

#### ขั้นตอนที่ 3 แสดงรายละเอียดภายในนิคมอุตสาหกรรมบ้านหว้า

ผู้ประกอบการสามารถมองเห็นภาพรวมและรายละเอียดของนิคมอุตสาหกรรมบ้านหว้า โดยผู้วิจัยแบ่งรายละเอียดข้อมูลออกเป็น 3 กลุ่มดังนี้

- 1. แผนที่และรายละเอียดของนิคมอุตสาหกรรมบ้านหว้า
- 2. แผนผังโรงงานอุตสาหกรรมในนิคมอุตสาหกรรมบ้านหว้า
- 3. แผนผังระบบสาธารณูปโภคในนิคมอุตสาหกรรมบ้านหว้า

3.1 แผนที่และรายละเอียดของนิคมอุตสาหกรรมบ้านหว้า ซึ่งมีรายละเอียดเกี่ยวกับสิทธิ ประโยชน์ที่ได้จากการลงทุนในนิคมุตสาหกรรมบ้านหว้า แผนที่ดำแหน่งที่ตั้งนิคมอุตสาหกรรม บ้านหว้า ข้อมูลทั่วไปของนิคมอุตสาหกรรมบ้านหว้า เช่น รูปแบบการจัดตั้งนิคมอุตสาหกรรม บ้านหว้า ปริมาณการใช้พื้นที่ภายในนิคมอุตสาหกรรม ศักยภาพของระบบสาธารณูปโภคที่รองรับ

การถงทุน โดยผู้ประกอบการสามารถคลิ๊กปุ่ม SDSSจะแสดงหน้าจอแผนที่ ตำแหน่งที่ตั้งและข้อมูลทั่วไปของนิคมอุตสาหรรม รวมทั้งสิทธิประโยชน์ที่ผู้ประกอบการจะได้รับ จากการถงทุนในนิคมอุตสาหกรรม(สำหรับการเข้าสู่SDSSครั้งแรกแผนที่ที่ตั้งนิคมอุตสาหกรรม บ้านหว้าจะปรากฏอยู่บนหน้าจอแล้ว) ดังตัวอย่างภาพที่ 4.4

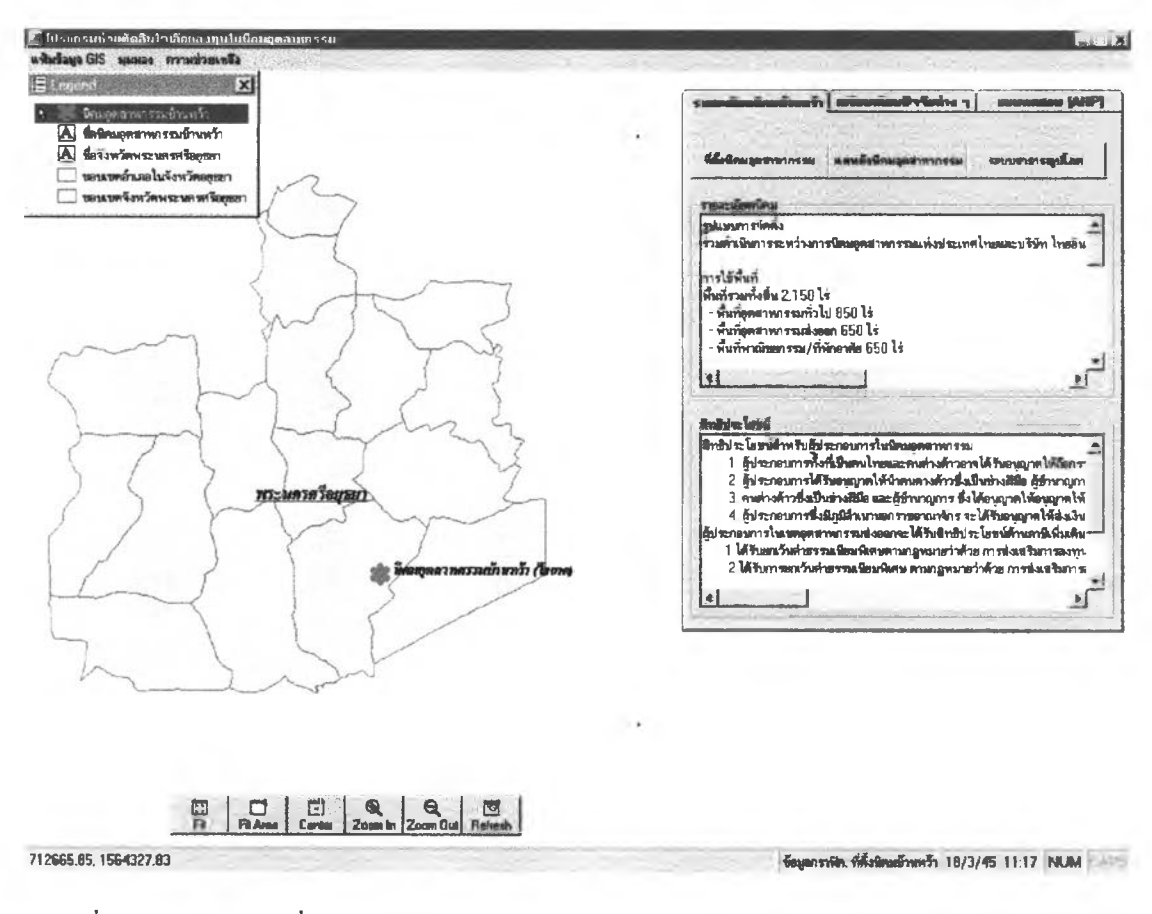

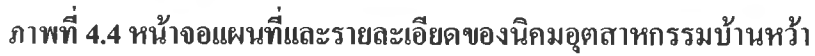

3.2 แผนผังโรงงานอุตสาหกรรมในนิคมอุตสาหกรรมบ้านหว้า โดยมีรายละเอียดเกี่ยวกับ แผนที่ตำแหน่งที่ตั้งโรงงานอุตสาหกรรมภายในนิคมอุตสาหกรรมบ้านหว้า ข้อมูลทั่วไปของโรง งานอุตสาหกรรมในนิคมอุตสาหกรรมบ้านหว้า เช่น ชื่อและที่อยู่โรงงานอุตสาหกรรม ผลิคภัณฑ์ที่ โรงงานผลิต ชื่อผู้ติดต่อเมื่อต้องการติดต่อโรงงาน ในส่วนแผนที่ตำแหน่งที่ตั้งโรงงานผู้ประกอบ การแสดงเป็นแผนที่เฉพาะเรื่องโดยผู้วิจัยกำหนดให้เขตอุตสาหกรรมส่งออกใช้เส้นขอบแปลงที่ดิน สีเขียวและเขตอุตสาหกรรมทั่วไปใช้เส้นขอบแปลงที่ดินสีแดง เพื่อให้ผู้ประกอบการเลือกสอบถาม ข้อมูลทั่วไปของโรงงานอุตสาหกรรมได้สะควกและรวดเร็วขึ้น โดยประกอบการคลิ๊กปุ่ม

ซึ่งSDSSจะแสดงหน้าจอแผนที่ในลักษณะแผนที่คำแหน่งที่ตั้งโรงงานอุต

แสนดังนิคมสุดสาหากรรม

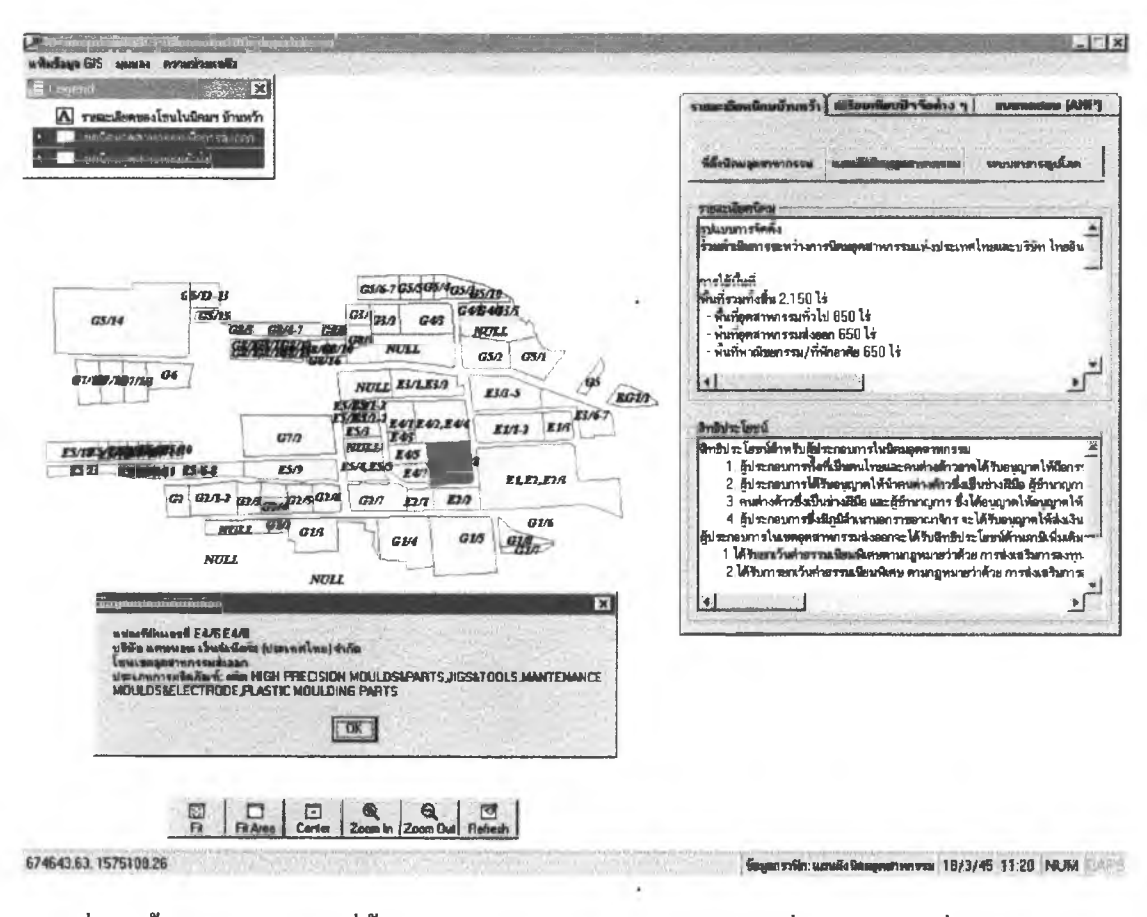

สาหกรรมในนิคมอุตสาหกรรมบ้านหว้าและเมื่อผู้ประกอบการคลิ๊กแปลงที่ดินSDSSจะแสดงข้อมูล ทั่วไปของโรงงานอุตสาหกรรมที่อยู่บนแปลงที่ดินนั้น ดังตัวอย่างภาพที่ 4.5

ภาพที่ 4.5 ขั้นตอนการแสดงที่ตั้งโรงงานอุตสาหกรรมและสอบถามเกี่ยวกับข้อมูลทั่วไปของโรง งานในนิคมอุตสาหกรรมบ้านหว้า

3.3 แผนผังระบบสาธารณูปโภคในนิคมอุตสาหกรรม มีรายละเอียดเกี่ยวกับแผนที่ที่ตั้ง ระบบสาธารณูปในนิคมอุตสาหกรรม เช่น สถานีสูบจ่ายน้ำบาดาล สำนักงานนิคมอุตสาหกรรม สูนย์ฝึกอบรมแรงงาน สำนักงานสุลกากร ถนนภายในนิคมอุตสาหกรรม โดยผู้ประกอบการคลิ๊กปุ่ม

รบบรารารมุปโภค SDSSจะแสดงแผนที่ที่ตั้งระบบสาธารณูปโภคในนิคมอุตสาหกรรมบ้านหว้า ซึ่งผู้ประกอบการสามารถคลิ๊กสถานที่หรือถนนเพื่อสอบถามชื่อของสถานที่นั้น ดังตัวอย่างภาพที่ 4.6

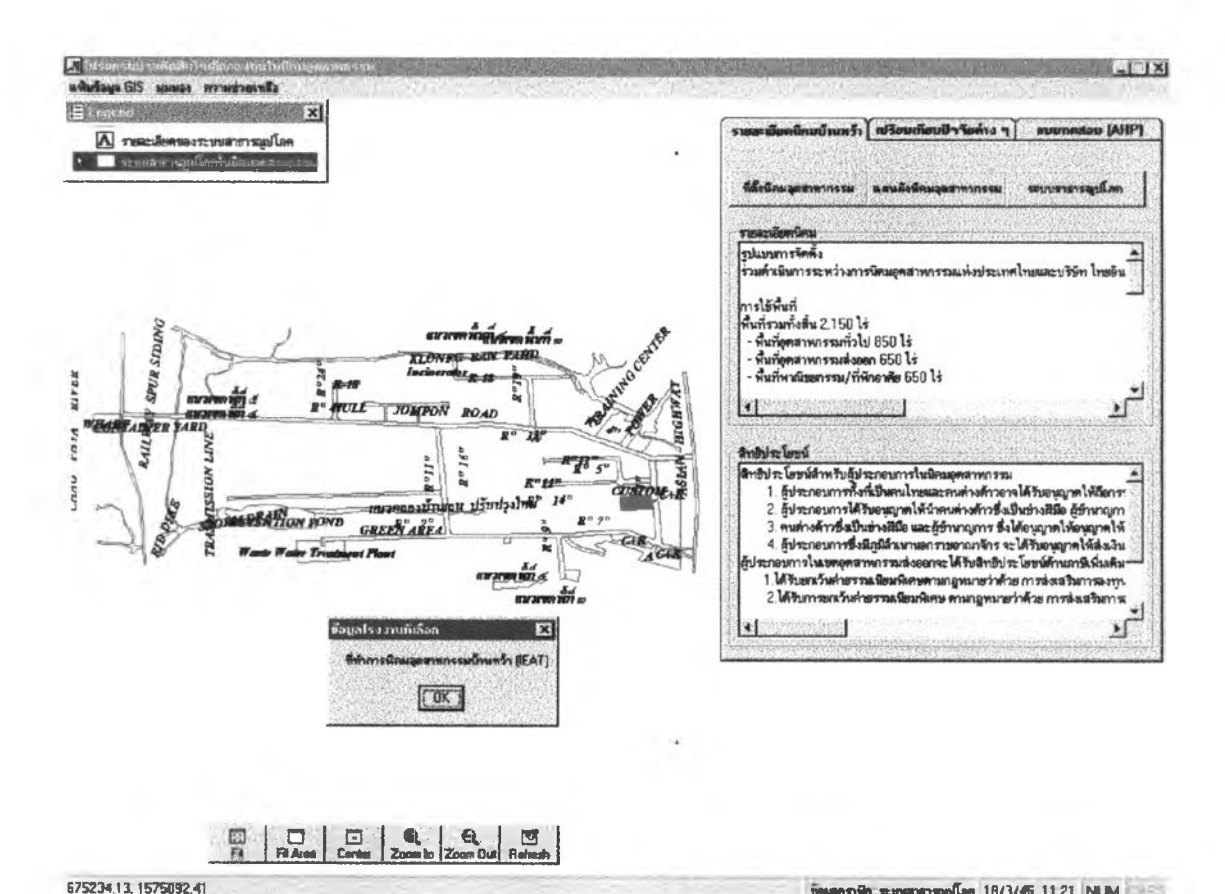

ภาพที่ 4.6 ขั้นตอนการแสดงผังที่ตั้งระบบสาธารณูปโภคภายในนิคมอุตสาหกรรมบ้านหว้า

ขั้นตอนที่ 4 เปรียบเทียบนิคมอุตสาหกรรม 3 แห่งโดยพิจารณาทีละปัจจัย

ผู้ประกอบการสามารถเปรียบเทียบนิคมอุตสาหกรรมบ้านหว้ากับนิคมอุตสาหกรรมอีก 2 แห่ง คือ นิคมอุตสาหกรรมหนองแคและนิคมอุตสาหกรรมสมุทรสาคร โดยพิจารณาปัจจัยที่ใช้เป็น เกณฑ์ในการตัดสินใจที่ละปัจจัย เพื่อนำไปประกอบการตัดสินใจในแบบจำลองAHP ซึ่งผู้วิจัยสร้าง Tabstrip(ลักษณะคล้ายแฟ้มเอกสาร)เพื่อแยกปัจจัยแค่ละปัจจัยในการเปรียบเทียบโดยแบ่งเป็น 5 Tabstrip ใด้แก่

> Tabstripที่1 ปัจจัยนิคมอุตสาหกรรม Tabstripที่2 ปัจจัยราคาที่คินภายในนิคมอุตสาหกรรม Tabstripที่3 ปัจจัยค่างนส่งวัตถุคิบ Tabstripที่4 ปัจจัยตลาด Tabstripที่5 ปัจจัยสภาพสังคมและชุมชน

4.1 Tabstripที่1 ปัจจัยนิคมอุตสาหกรรม มีรายละเอียคเกี่ยวกับที่ตั้งและข้อมูลทั่วไปของ ้นิคมอุตสาหกรรมทั้ง 3 แห่ง เช่น ความเป็นมาของการจัคตั้งนิคมอุตสาหกรรมบ้านหว้า สัคส่วนการ ใช้งานพื้นที่ภายในนิคมอุตสาหกรรม ศักยภาพของระบบสาธารณูปโภคที่รองรับการลงทุน และ

พิก ระบรกราชอุโลก 18/3/45 11 21 NUM

สิทธิประโยชน์ที่ได้จากการลงในนิคมอุตสาหกรรมแต่ละแห่ง โดยผู้ประกอบการคลิ๊ก tabstrip

เพื่อเข้าสู่หน้าจอปัจจัยนิคมอุตสาหกรรมและคลิ๊กปุ่ม

รDSSจะแสดงที่ตั้งนิคมอุตสาหกรรมทั้ง 3 แห่ง และ เมื่อผู้ประกอบการคลิ๊กที่สัญลักษณ์ของนิคมอุตสาหกรรมที่แสดงอยู่ในแผนที่SDSSจะแสดงราย ละเอียดเกี่ยวกับนิคมอุตสาหกรรมและสิทธิประโยชน์ที่จะได้จากการลงทุนในนิคมอุตสาหกรรม นั้นๆ ดังตัวอย่างภาพที่ 4.7

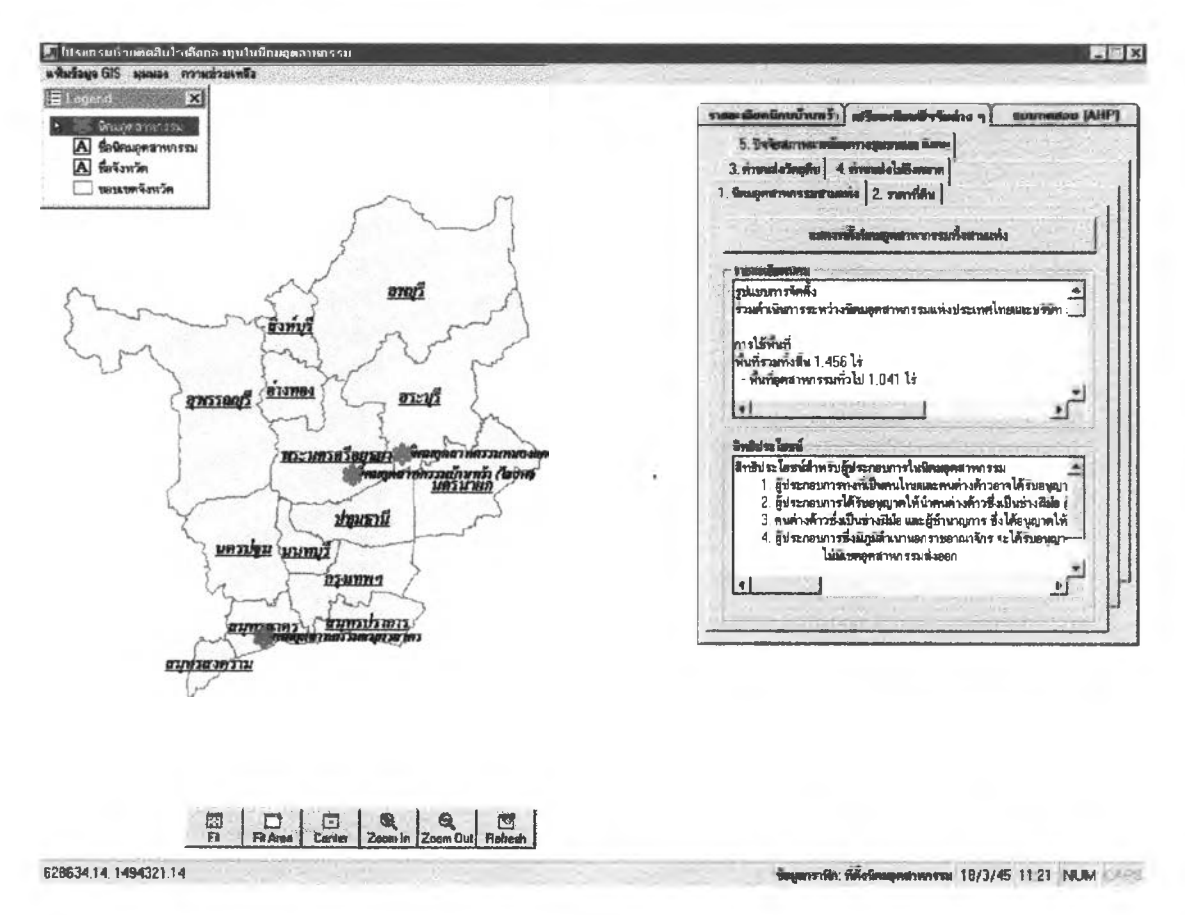

# ภาพที่ 4.7 ขั้นตอนแสดงที่ตั้งและรายละเอียดของนิกมอุตสาหกรรม 3 แห่ง

# 4.2 Tabstripที่2 ปัจจัยราคาที่ดินภายในนิคมอุตสาหกรรม ราคาที่ดินภายในนิคมอุตสาห

#### กรรมมีรายละเอียดในตารางที่ 4.1

1. นิคมลุตสาหกรรมสามแห่ง

| เขตอุตสาหกรรม       | นิคมอุตสาหกรรมบ้านหว้า | นิคมอุตสาหกรรมหนอง | นิคมอุคสาหกรรม          |
|---------------------|------------------------|--------------------|-------------------------|
| นิคมอุตสาหกรรม      | (ล้านบาท/ไร่)          | แค (ถ้านบาท/ไร่)   | สมุทรสาคร (ล้านบาท/ไร่) |
| เขตอุตสาหกรรมทั่วไป | 2.8                    | 2.2                | 3.4                     |
| เขตอุตสาหกรรมส่งออก | 3.3                    | -                  | -                       |

ที่มา : การนิคมอุตสาหกรรมแห่งประเทศไทย (2541)

ตารางที่ 4.1 ราคาที่ดินในนิคมอุตสาหกรรมทั้ง 3 แห่ง

เมื่อผู้ประกอบการคลิ๊กtabstrip 2. ราคาที่อื่น SDSSจะแสดงแผนภูมิเปรียบเทียบราคาที่ดิน ภายในนิคมอุตสาหกรรม 3 แห่ง เนื่องจากนิคมอุตสาหกรรมหนองแคและนิคมอุตสาหกรรม สมุทรสาครไม่มีเขตอุตสาหกรรมส่งออกดังนั้นแผนภูมิราคาที่ดินในเหตอุตสาหกรรมส่งออกของ ทั้ง 2 นิคมจึงไม่แสดงค่า ดังตัวอย่างภาพที่ 4.8

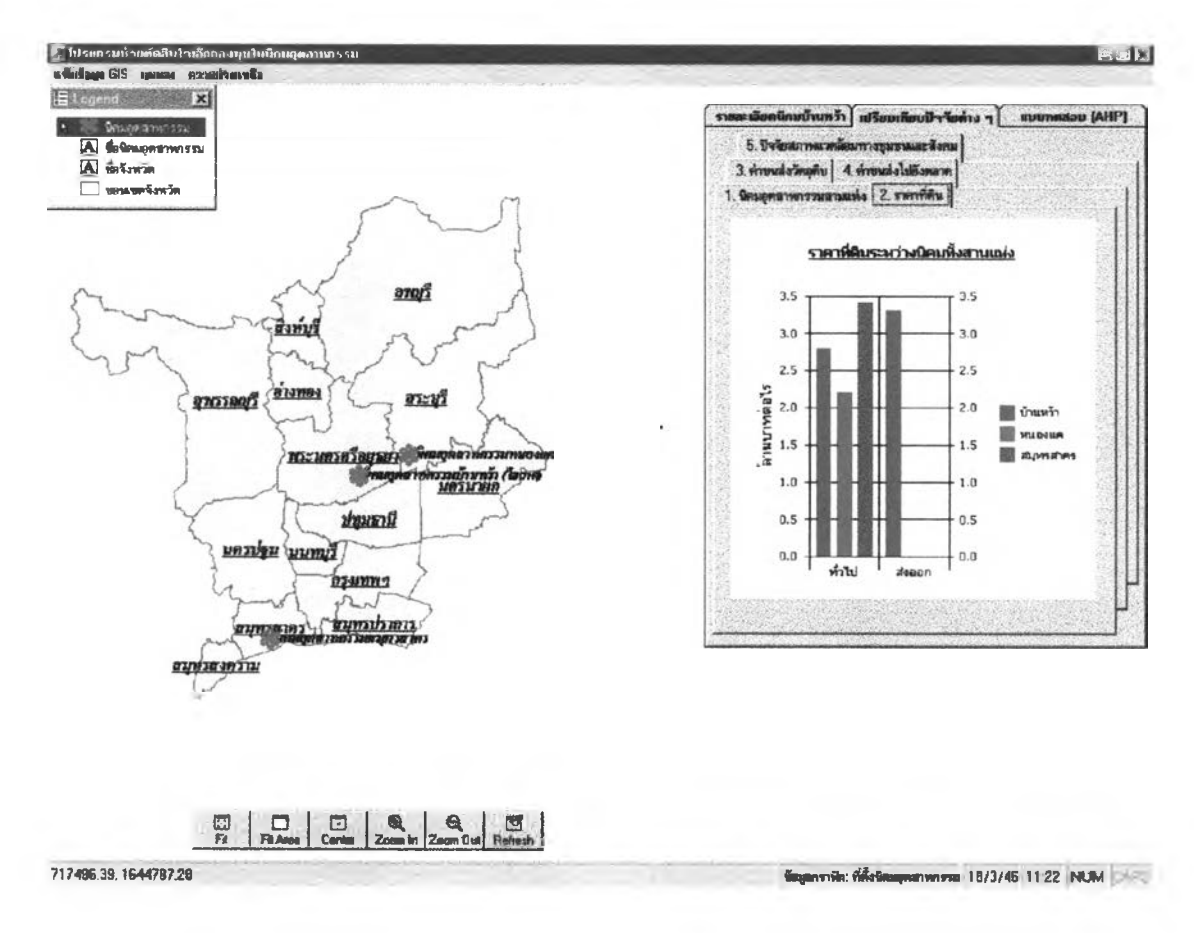

#### ภาพที่ 4.8 หน้าจอโปรแกรมแสดงแผนภูมิราคาที่ดินภายในนิคมอุตสาหกรรมทั้ง 3 แห่ง

4.3 Tabstripที่3 ค่าขนส่งวัตถุดิบ ผู้ประกอบการสามารถดูการกระจายตัวของโรงงานอุต สาหกรรมที่เป็นแหล่งวัตถุดิบโดยสืบค้นจากประเภทอุตสาหกรรมและคำนวณค่าขนส่งโดยการ คำนวณว่าโรงงานอุตสาหกรรมใดที่ผลิตวัตถุดิบที่มีคุณภาพและประเภทของวัตถุดิบตามที่ผู้ ประกอบการต้องการมากที่สุดและเสียค่าขนส่งต่ำที่สุด ซึ่งในtabstripนี้แสดงรายละเอียดเกี่ยวกับที่ ตั้งและข้อมูลทั่วไปของโรงงานอุตสาหกรรมในภาคกลางเช่น ชื่อโรงงานอุตสาหกรรม ที่อยู่โรงงาน อุตสาหกรรม ประเภทอุตสาหกรรมที่ผลิต เป็นต้น สถานีรับ-ส่งสินค้าของการรถไฟแห่งประเทศ ไทยและรถบรรทุกขององค์การรับส่งสินค้าและพัสคุภัณฑ์ โดยSDSSจะแสดงข้อมูลเป็นแผนภูมิ เปรียบเทียบค่าขนส่ง 3 นิคม โดยวิธีการดังนี้ 1. เลือกนิคมอุตสาหกรรมที่เป็นต้นทาง

2. กำหนดน้ำหนักของสินค้าที่คาดว่าจะขนส่ง (หน่วยเป็นกิโลกรัม)

3.เลือกวิธีการขนส่งที่ผู้ประกอบการจะใช้ได้แก่ รถบรรทุกขององค์การรับส่งสินค้า และพัสคุภัณฑ์หรือรถไฟของการรถไฟแห่งประเทศไทย (เลือกวิธีใดวิธีหนึ่ง) ในกรณีที่ผู้ ประกอบการเลือกวิธีการขนส่งโดยรถไฟหน่วยของสินค้า1000กิโลกรัมขึ้นไป ดังนั้นถ้าผู้ ประกอบการใส่ค่าน้ำหนักสินค้าน้อยกว่า1000กิโลกรัมSDSSจะแสดงข้อความเตือน นอกจากนี้ เมื่อผู้ประกอบการจะต้องเลือกขนส่งโดยรถไฟ และเลือกประเภทโรงงานที่เป็นแหล่งวัตถุดิบ SDSSจะแสดงแผนที่ที่ตั้งสถานีรถไฟจากนั้นผู้ประกอบการเลือกสถานีรถไฟที่ใกล้โรงงานอุต สาหกรรมที่เป็นแหล่งวัตถุเพื่อคำนวณค่าขนส่งต่อไป

4.ในกรณีที่เป็นวัตถุดิบที่นำเข้าจากต่างประเทศ ผู้วิจัยกำหนดให้ท่าเรือกรุงเทพหรือท่า อากาศยานกรุงเทพเป็นแหล่งวัตถุดิบในการกำนวณก่างนส่งจากต่างประเทศ โดยผู้ประกอบ การเลือกต้นทางใดค้นทางหนึ่งจาก 2 ค้นทาง

 5.ในกรณีที่เป็นวัตถุดิบในประเทศผู้ประกอบการเลือกโรงงานอุตสาหกรรมเป็นแหล่ง

 วัตถุดิบ
 ผู้ประกอบการจะต้องสืบค้นโรงงานอุตสาหกรรมที่เป็นแหล่งวัตถุดิบจากประเภทอุตสาห

 กรรม
 โดยคลิ๊กปุ่ม
 เพื่อให้SDSSแสดงหน้าจอประเภทอุตสาหกรรมโดยผู้ประกอบ

 การจะต้องเลือกกลุ่มอุตสาหกรรมว่าประเภทอุตสาหกรรมที่จะใช้เป็นวัตถุดิบอยู่ในกลุ่มอุตสาห

 กรรมใด จากนั้นSDSSจะแสดงว่าในกลุ่มอุตสาหกรรมที่ผู้ประกอบการเลือกมีอุตสาหกรรมประเภท

 ใดบ้างและเมื่อผู้ประกอบการเลือกประเภทอุตสาหกรรมที่ผู้ประกอบการเลือกมีอุตสาหกรรมประเภท

 อุตสาหกรรมย่อย
 ผู้ประกอบการจะต้องเลือกประเภทอุตสาหกรรมถ้าประเภทอุตสาหกรรมคังกล่าวมีประเภท

 อุตสาหกรรมย่อย
 ผู้ประกอบการจะต้องเลือกประเภทอุตสาหกรรมที่ผู้ประกอบ

 เพื่อสั่งให้SDSSสืบค้นและแสดงประเภทโรงงานอุตสาหกรรมที่ผู้ประกอบ
 เพื่อสั่งให้SDSSสืบค้นและแสดงประเภทโรงงานอุตสาหกรรมเว่นตาดังนั้นวัตุดิบหลักคือเลนส์

ตวอยางเชนผูประกอบการต่องการลงทุน โรงงานอุตสาหกรรมแวนตาคงนนวตุคบหลกค่อเลนส ดังนั้นผู้ประกอบการจะต้องสืบค้นจากกลุ่มอุตสาหกรรมเครื่องใช้ไฟฟ้าอิเล็กทรอนิกส์เครื่องมือ วิทยาศาสตร์และเลือกประเภทอุตสาหกรรมที่ 82 คือโรงงานอุตสาหกรรมผลิตเครื่องมือหรือเครื่อง ใช้เกี่ยวกับนัยน์ตาหรือเลนส์ ดังตัวอย่างภาพที่ 4.9

| Sugaran er m.                                                                    |                                                                                                    | ราสมะเมือดพิกรณ์ระเทริร (ปรียนเว็มนปีจรังต่าง ๆ ยนบทตสอบ (AHP                                                                                                    |
|----------------------------------------------------------------------------------|----------------------------------------------------------------------------------------------------|----------------------------------------------------------------------------------------------------|
| <ul> <li>สื่อมีคนอุตสาพกรรม</li> <li>สื่อรังหวัด</li> <li>ร้องรังหวัด</li> </ul> |                                                                                                    | 1. เร็าอยู่หล่างรรณสามแห่ง 2. ราหารักษ<br>5. วีที่รับประการเป็นทางอุณหมณะมีเหล<br>3. การหล่าวอุทีน 4. กำระเน่งใสโดกรรก<br>ราก โรงสามเลิกวิทอุทีม ได้อิรมีหมอกร สามหวัก โกม ร.ส.พ.                                                                                                    |
|                                                                                  | A more                                                                                                    | <u>ย่างแล่งวัตกุดิเหลัก</u>                                                                                                    |
| AL CAR                                                                           | 2 ประเภทโรง การสุดสายกรรม<br>สมัยแหล่างกรรม:<br>อุณสาพกรรม:<br>อุณสาพกรรมสามารรมสามาริโรโทรีโรโทรีโรมีการรมกลักโองมีอริกษาสายสร้าง<br>ประเภทโรงกระ<br>อุณสาทโรงกระ<br>()<br>()<br>()<br>()<br>()<br>()<br>()<br>()<br>()<br>()<br>()<br>()<br>() | 1.0<br>0.5<br>0.0<br>นัตรมสุดสาหารน<br>0.0                                                                                                    |
|                                                                                  | ระสมสุขสายแรงสาย<br>คุณแทนทางรรณกขึ้งไว้ไปเป็นมีนักการหน้านี้ครื่องมีขวามารรมหรั                                                                                                    | Świeżestenia (m.) dwałe (m.)                                                                                                    |
| -                                                                                | โรงงานเสียงเรื่องมีอง รังเครื่องไว้มีข้าวขังวัยปังการสีเก่าหรือการการเกย<br>เกรื่องมีอกรั้งเกลื่องไว้ที่ได้แน่งมีผู้ผู้ท่านไว้เท่าหว่าหากหรือเครื่องอักสำนาทั่วตารเล่า                                                                           | Resaturente Strande Generationglis<br>■ Strands III salas. C visillo essa:<br>C visanan C wild. C visanness.<br>C septembers for                                                                                                    |
| L.S.                                                                             |                                                                                                    | wear lange de starter de starter de star |

Fit Pit Area Center Zoom in Zoon Out Reheah

-

## ภาพที่ 4.9 ขั้นตอนการสืบค้นและแสดงแผนที่ที่ตั้งโรงงานอุตสาหกรรม

เมื่อผู้ประกอบการคลิ๊กปุ่ม \_\_\_\_\_\_ SDSSจะแสดงหน้าจอที่ตั้งโรงงานอุตสาหกรรมที่ผลิต เลนส์สำหรับแว่นตา

6. จากนั้นผู้ประกอบการคลิ๊กสัญลักษณ์โรงงานอุตสาหกรรมเพื่อสอบถามข้อมูลทั่วไป ของโรงงานอุตสาหกรรมซึ่งในการคลิ๊กสัญลักษณ์แต่ละครั้งราคาค่าขนส่งจะเปลี่ยนตามที่ตั้งโรง งานอุตสาหกรรม ตัวอย่างเช่นผู้ประกอบการโรงงานอุตสาหกรรมแว่นตาที่จะลงทุนในนิคมอุตสาห กรรมบ้านหว้าต้องการคำนวณค่าขนส่งวัตถุดิบจากโรงงานอุตสาหกรรมที่ผลิตเลนส์ โดยมีน้ำหนัก วัตถุดิบที่จะขนส่งประมาณ 500 กิโลกรัม จากนั้นSDSSจะค้นหาโรงงานอุตสาหกรรมที่ผลิตอุต สาหกรรมดังกล่าวแล้วแสดงผลลัพธ์เป็นแผนที่ที่ตั้งโรงงานอุตสาหกรรม จากนั้นผู้ประกอบการ เลือกโรงงานอุตสาหกรรมผลิตเลนส์ชื่อนิคอนเป็นแหล่งวัตถุดิบหลัก SDSSจึงคำนวณค่าขนส่งจาก โรงงานอุตสาหกรรมนิคอนถึงนิคมอุตสาหกรรมบ้านหว้าเป็นเงิน 500 บาทตัวอย่างภาพที่ 4.10

NUM 25/3/45 13:43 NUM

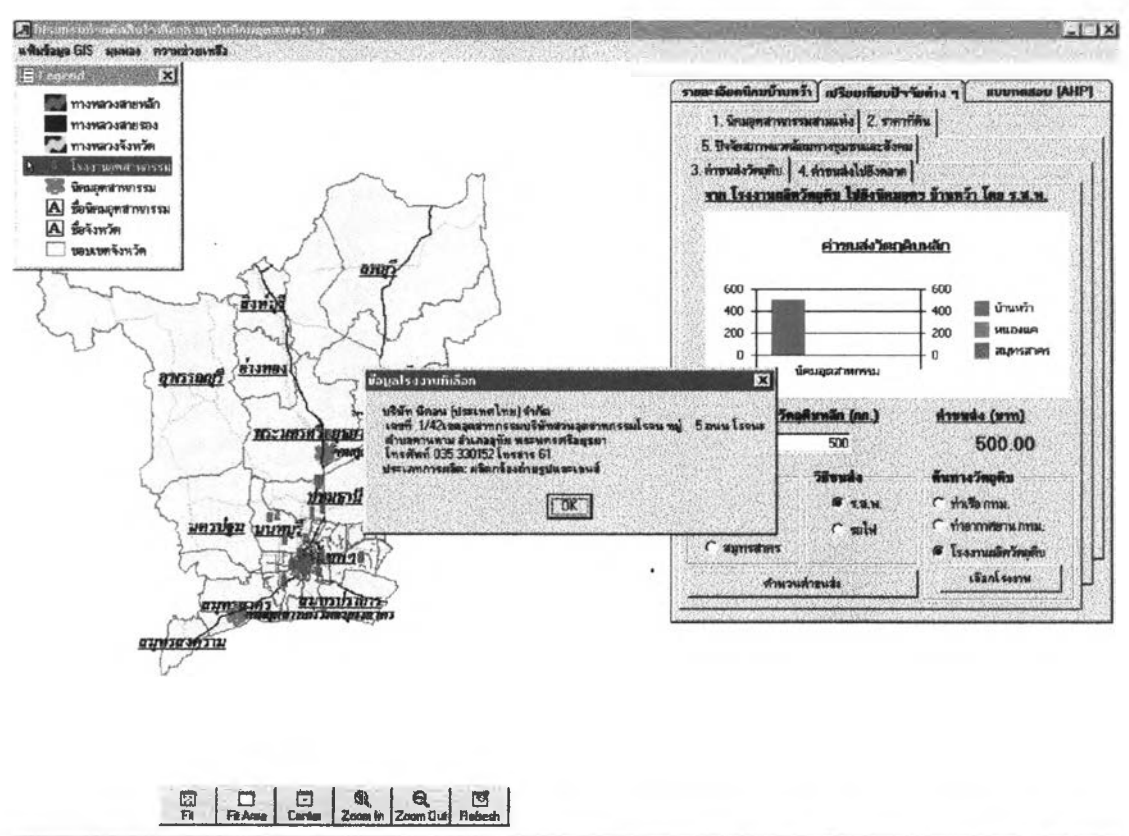

677154.02, 1585909.23

ภาพที่ 4.10 ขั้นตอนการคำนวณค่าขนส่งวัตถุดิบ

7. ในกรณีของการคำนวณค่าขนส่งวัตถุดิบของนิคมอุตสาหกรรมอีก 2 แห่ง ผู้ประกอบ การเลือกนิคมอุตสาหกรรมที่เหลือ จากนั้นคลิ๊กเลือกโรงงานอุตสาหกรรมที่ด้องการโปรแกรมจะ แสดงค่าการคำนวณค่าขนส่งวัตถุดิบ เมื่อครบทั้ง 3 นิคมอุตสาหกรรมSDSSจะแสดงหน้าจอแผนภูมิ เปรียบเทียบ ตัวอย่างเช่นผู้ประกอบการเลือกนิคมอุตสาหกรรมสมุทรสาครและด้องการหาแหล่ง วัตถุดิบที่เป็นโรงงานอุตสาหกรรมที่ผลิตเลนส์ ดังนั้นผู้ประกอบการจึงต้องสืบค้นจากกลุ่มอุตสาห กรรมเครื่องใช้ไฟฟ้าอิเล็กทรอนิกส์เครื่องมือวิทยาศาสตร์และเลือกประเภทอุตสาหกรรมที่ 82 คือ โรงงานอุตสาหกรรมผลิตเครื่องมือหรือเครื่องใช้เกี่ยวกับนัยน์ตาหรือเลนส์ ผลลัพธ์คือSDSSแสดง แผนที่โรงงานอุตสาหกรรมผลิตเครื่องมือหรือเครื่องใช้เกี่ยวกับนัยน์ตาหรือเลนส์ จากนั้นเมื่อผู้ ประกอบการคลิ๊กเลือกโรงงานอุตสาหกรรมผลิตเลนร์ขอเครื่องใช้เกี่ยวกับนัยน์ตาหรือเลนส์ จากนั้นเมื่อผู้ ประกอบการคลิ๊กเลือกโรงงานอุตสาหกรรมผลิตเดรี่องมือหรือเครื่องใช้เกี่ยวกับนอน์ทรัลเลนส์อินดัสตรี้จำกัดซึ่งอยู่ใน จังหวัดนนทบุรี SDSSจึงทำการคำนวณค่าขนส่งจากโรงงานอุตสาหกรรมเซ็นทรัลเลนส์อินดัสตรี้ จำกัดถึงนิคมอุตสาหกรรมสมุทรสาครเป็นเงินทั้งสิ้น1,080 บาทดังดัวอย่างภาพที่ 4.11

171Rn: ##49eagentrumste 25/3/45 13 48 NR.M

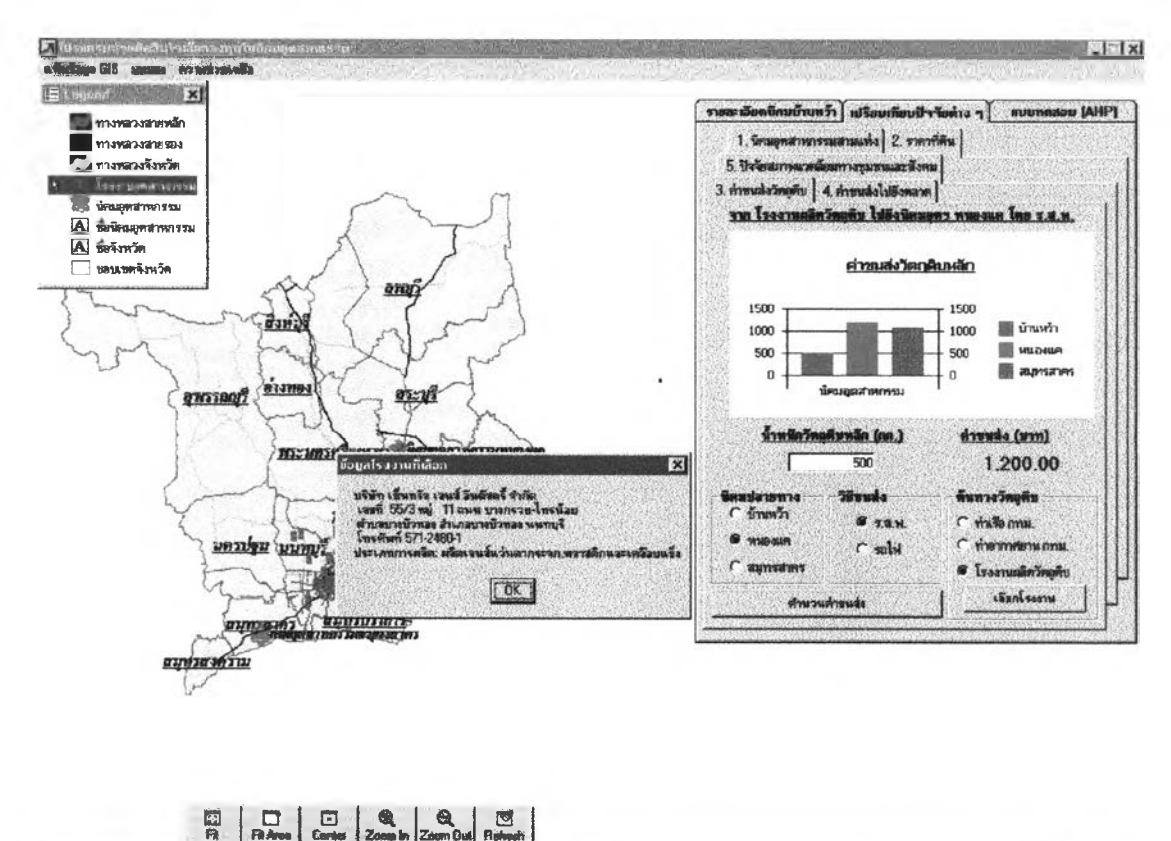

Fit FitAres Carter Zome In Zom Out Referent 547715.00, 1541205.52

#### ภาพที่ 4.11หน้าจอSDSSแสดงแผนภูมิเปรียบเทียบค่าขนส่งวัตถุดิบ

4.4 Tabstripที่4 ปัจจัยตลาด ผู้ประกอบการสามารถดูการกระจายตัวของโรงงานอุตสาห กรรมที่รับซื้อสินค้าโดยสืบค้นจากประเภทอุตสาหกรรมและคำนวณค่าขนส่งจากนิคมอุตสาหกรรม ไปโรงงานอุตสาหกรรมที่รับซื้อและตัวแทนจำหน่ายโดยใช้วิธีการเช่นเดียวกับข้อ 2.3 จะแตกต่าง กันที่ปัจจัยตลาดมีจุดปลายทางเพิ่มอีกหนึ่งทางเลือกคือตัวแทนจำหน่าย เนื่องจากผู้วิจัยไม่สามารถ หาข้อมูลเกี่ยวกับที่ตั้งของตัวแทนจำหน่ายแต่ละโรงงานได้โดยผู้ประกอบการจะต้องเลือกที่ตั้งของ ตัวแทนจำหน่ายจากอำเภอที่ตัวแทนจำหน่ายตั้งอยู่ ดังตัวอย่างภาพที่ 4.12

.

gassile filelingetwere 1/4/45 21.38 NUM

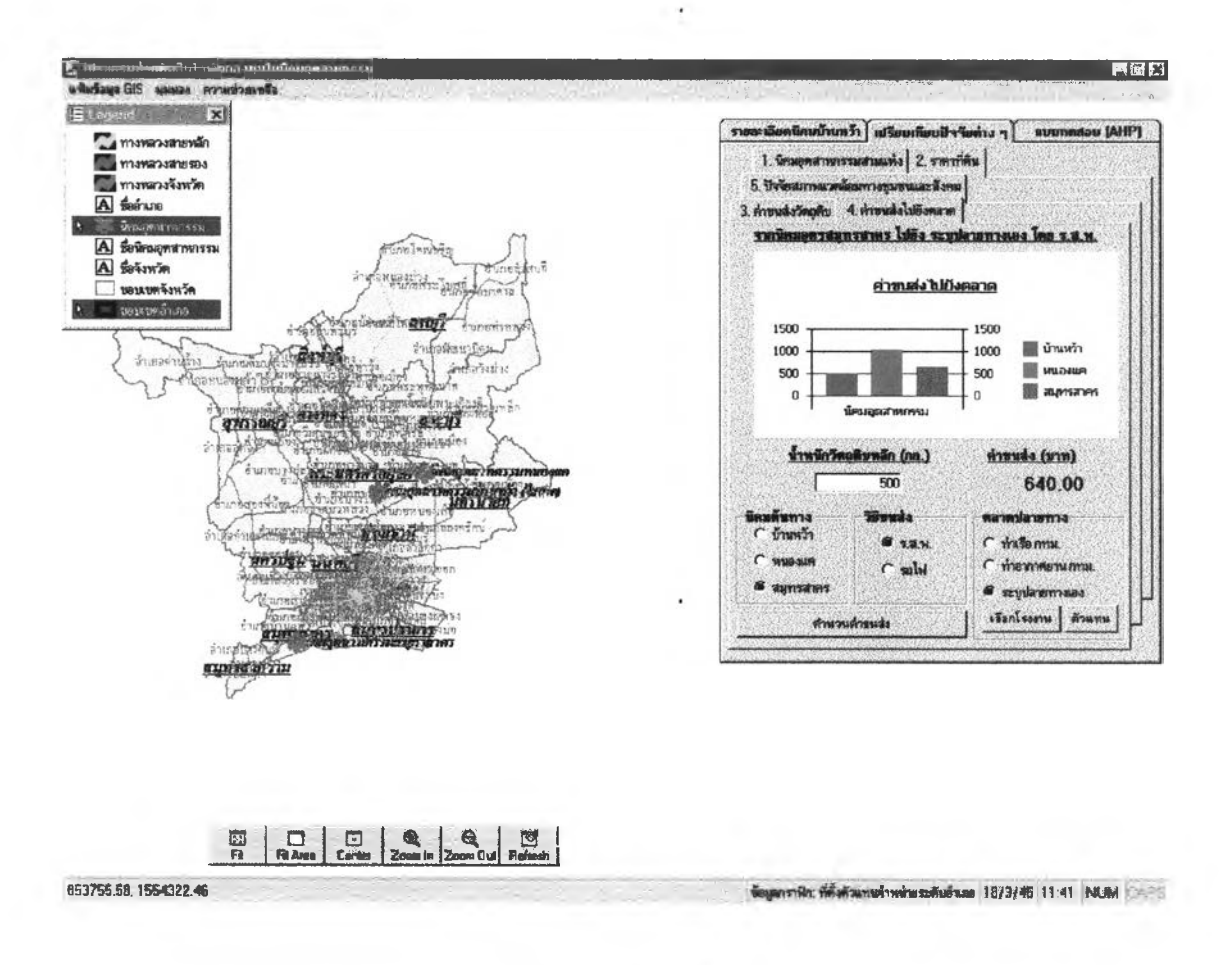

ภาพที่ 4.12 ขั้นตอนคำนวณค่าขนส่งและเปรียบเทียบปัจจัยตลาดของนิคมอุตสาหกรรม

4.5 Tabstripที่ห้าปัจจัยสภาพสังคมและชุมชน SDSSจะแสดงรายละะเอียดเกี่ยวกับความ หนาแน่นประชากร ที่ตั้งเทศบาลเมืองและเทศบาลนคร ค่าจ้างแรงงานเฉลี่ย จำนวนแรงงานอุตสาห กรรม เพื่อให้ผู้ประกอบการเปรียบเทียบชุมชนรอบนิคมอุตสาหกรรมทั้ง 3 แห่ง โดยSDSSจะแสดง ข้อมูลในรูปแบบของแผนที่เฉพาะเรื่อง

1. ผู้ประกอบการสามารถดูแผนที่เฉพาะเรื่องเกี่ยวกับความหนาแน่นประชากร

โดยคลี๊กปุ่ม โดยSDSSจะแสดงแผนที่เฉพาะเรื่องของ ความหนาแน่นของประชากรรายอำเภอรอบนิคมอุตสาหกรรมทั้ง 3 แห่งในลักษณะของเฉดสึที่แตก ต่างกันตามความหนาแน่นและเมื่อผู้ประกอบการคลิ๊กที่อำเภอในแผนที่ SDSSจะแสดงจำนวนความ หนาแน่นประชากรเป็นตัวเลขในช่องด้านขวาดังตัวอย่างภาพที่ 4.13

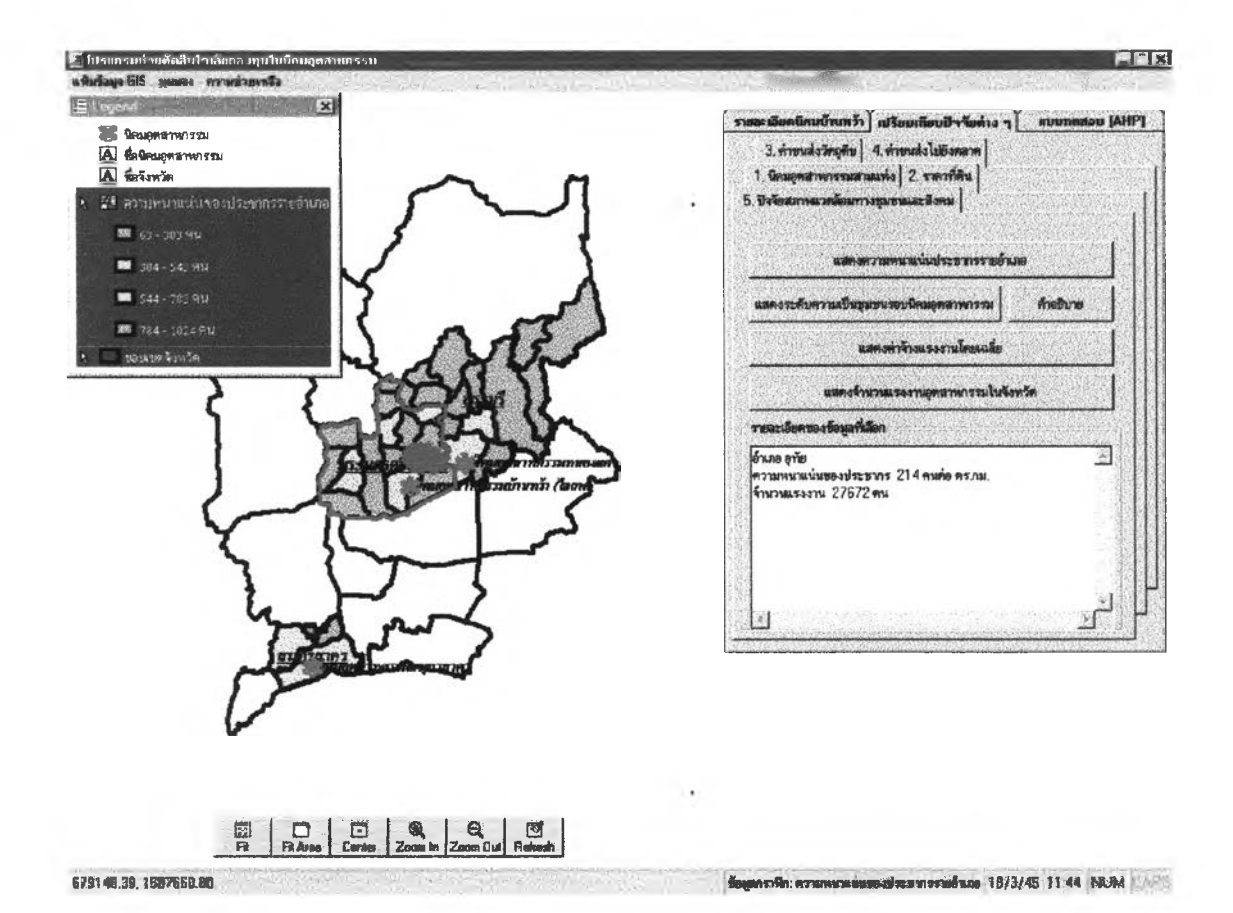

ภาพที่ 4.13 ขั้นตอนแสดงแผนที่เฉพาะเรื่องเกี่ยวกับความหนาแน่นประชากร

2. เมื่อผู้ประกอบการคลิ๊กปุ่ม จะแสดงที่ตั้งเทศบาลเมืองและเทศบาลนครที่อยู่รอบนิคมอุตสาหกรรมทั้ง 3 แห่ง เพื่อให้ผู้ประกอบ การดูระดับความเป็นเมืองของชุมชนที่อยู่รอบนิคมอุตสาหกรรม และเมื่อผู้ประกอบการการคลิ๊กปุ่ม

SDSSจะแสดงคำอธิบายความหมายและระบบสาธารณูปโภคที่เทศบาลนครและเทศ บาลเมืองต้องมีในช่องด้านขวามือ จากนั้นเมื่อผู้ประกอบการคลิ๊กสัญลักษณ์เทศบาลSDSSจะแสดง ชื่อเทศบาลดังตัวอย่างภาพที่ 4.14

.

60

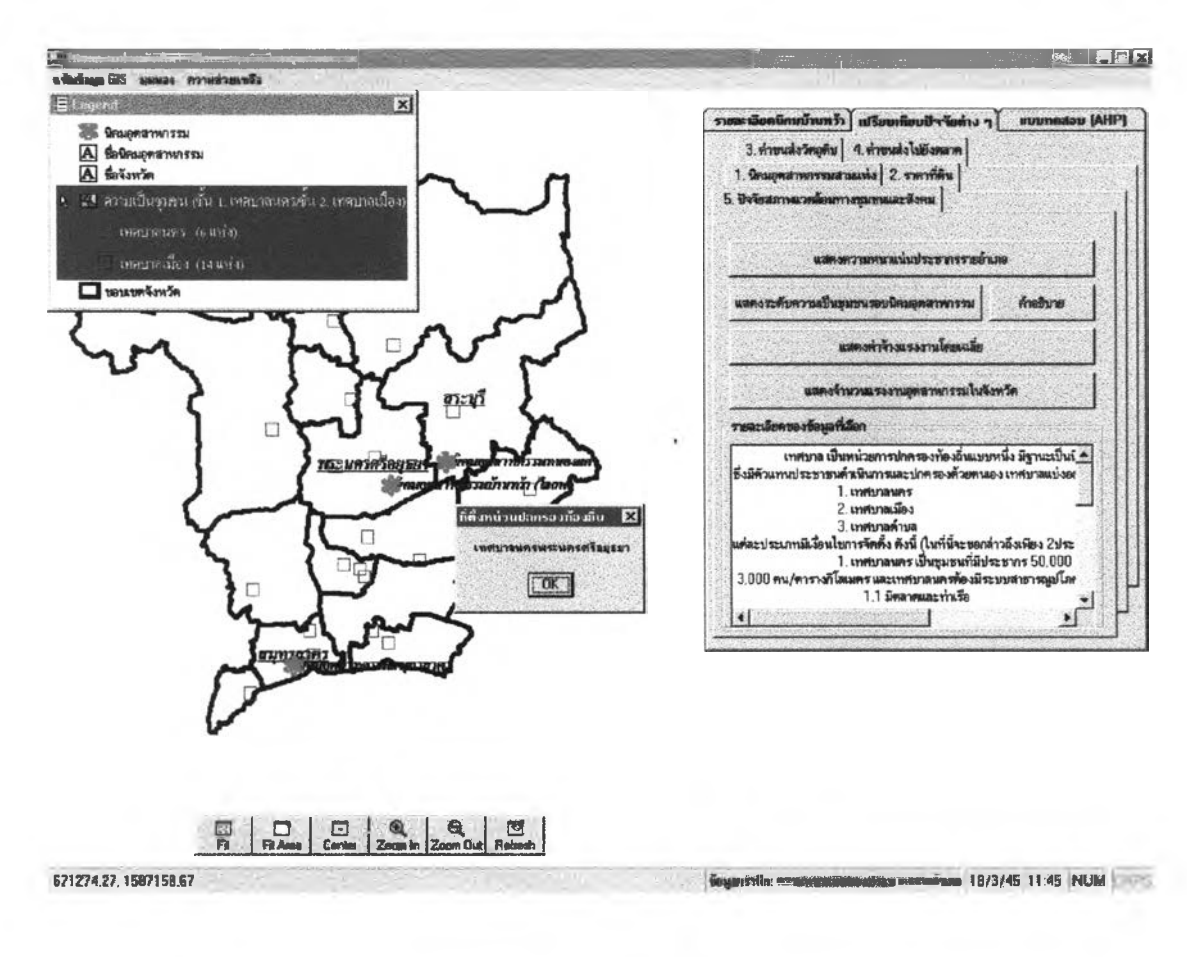

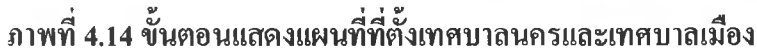

3. ผู้ประกอบการสามารถดูแผนที่เฉพาะเรื่องเกี่ยวกับค่าจ้างแรงงานในแต่ละอำเภอ

ของจังหวัดพระนครศรีอยุธยาโดยคลิ๊กปุ่ม และ เมื่อผู้ประกอบการคลิ๊กที่อำเภอในแผนที่ SDSSจะแสดงเปลี่ยนสีอำเภอดังกล่าวเป็นสีแดงเพื่อให้ผู้ ประกอบการทราบว่าตนเองเลือกอำเภอใดจากนั้นค่าจ้างแรงงานที่เป็นตัวเลขจะปรากฏในช่องด้าน ขวามือดังตัวอย่างภาพที่ 4.15

.

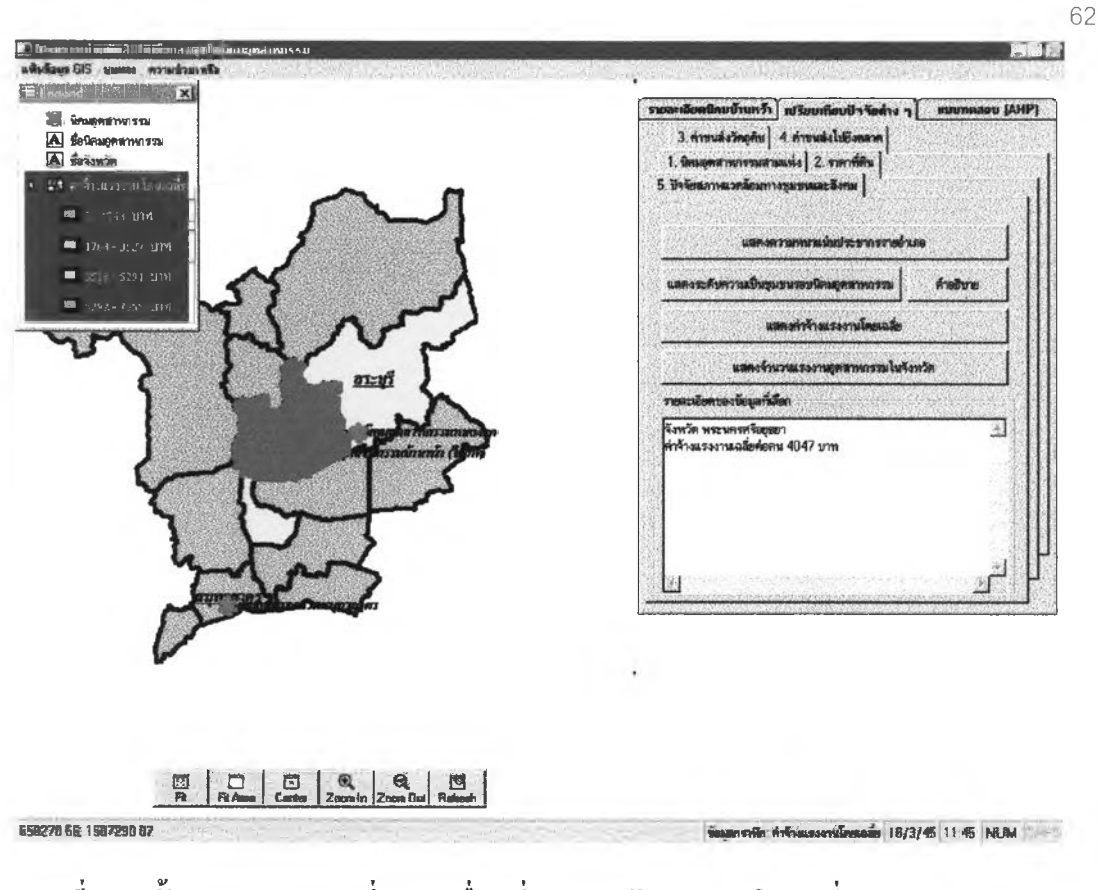

ภาพที่ 4.15 ขั้นตอนแสดงแผนที่เฉพาะเรื่องเกี่ยวกับค่าจ้างแรงงานโดยเฉลี่ย

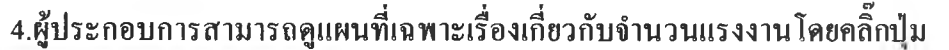

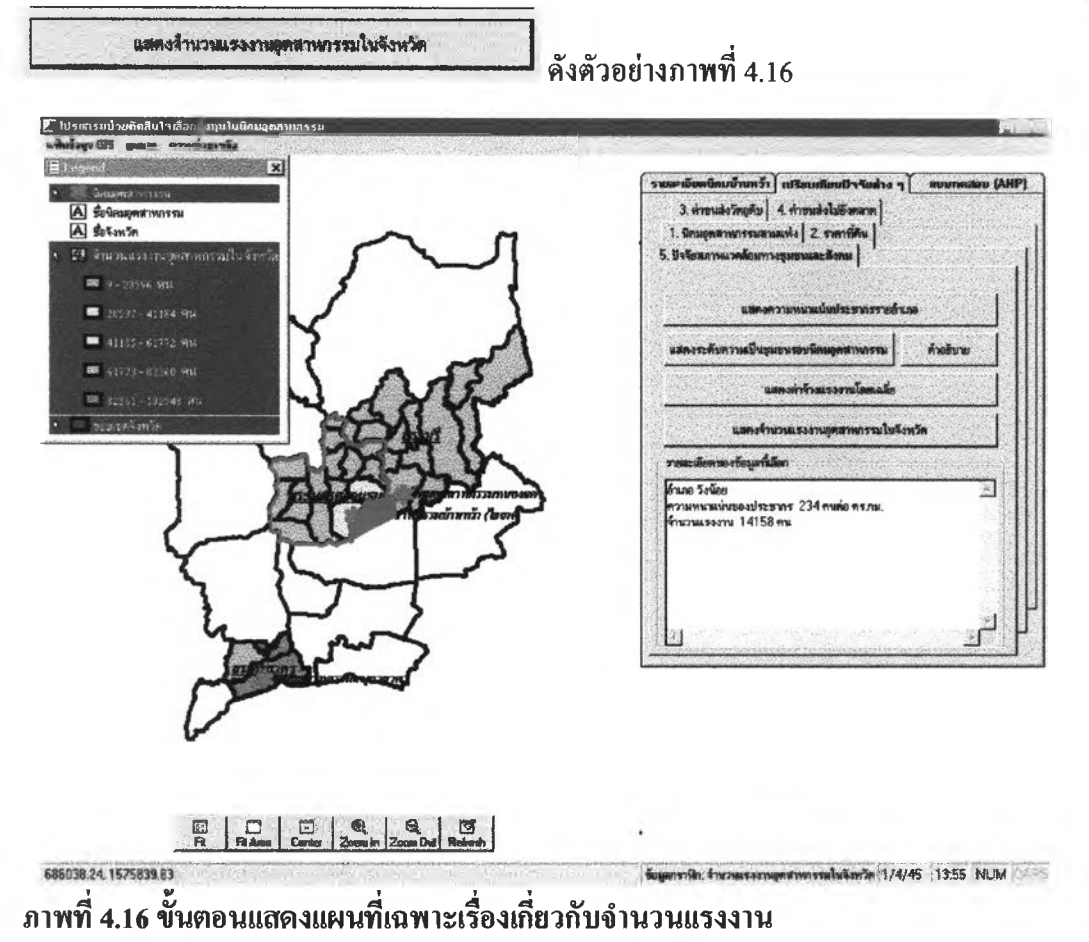

# ขั้นตอนที่ 5 ตอบแบบทดสอบAHP

ในขั้นตอนนี้ผู้ประกอบการจะต้องตอบแบบทคสอบAHPตามถำคับคังนี้

 5.1 ระบุค่าความสำคัญเชิงเปรียบเทียบของปัจจัยทีละคู่ ซึ่งมีทั้งหมค5ปัจจัยโดยทำ การเปรียบเทียบ 10 ครั้ง ผู้ประกอบการเปรียบเทียบความสำคัญระหว่างปัจจัยทุกๆปัจจัยทีละคู่ โดย การเลื่อนค่าถำคับความสำคัญจากน้อยไปมากจากแถบเลื่อน หลังจากเปรียบเทียบครบ แล้วให้คลิ๊กปุ่ม เพื่อเข้าสู่ขั้นตอนการเปรียบเทียบนิคมอุตสาหกรรมทั้ง 3 แห่งโดย พิจารณาปัจจัยทีละปัจจัยในลำคับต่อไปตัวอย่างภาพที่ 4.17 (ในที่นี้ผู้วิจัยได้แสดงตารางเมตริกซ์ตัว อย่างค่าความสำคัญที่ผู้ประกอบการเปรียบเทียบปัจจัยในแต่ละคู่ ในตารางที่ 4.2 )

| การเปรียบเทียบปัจจัยทีละคู่ | L   | Т   | М   | I   | S |
|-----------------------------|-----|-----|-----|-----|---|
| ปัจจัยราคาที่ดิน (L)        | 1   | 1/3 | 1/5 | 1/3 | 2 |
| ปัจจัยค่างนส่งวัตถุดิบ (T)  | 3   | 1   | 1/2 | 3   | 2 |
| ปัจจัยตลาด (M)              | 5   | 2   | 1   | 3   | 5 |
| ปัจจัยนิคมอุคสาหกรรม (I)    | 3   | 1/3 | 1/3 | 1   | 2 |
| ปัจจัยสภาพสังคมและชุมชน (S) | 1/2 | 1/2 | 1/5 | 1/2 | 1 |

| 4                          | <b>a</b> d       | T c            | . v a    | ท          | F                 | 14 /  | ৰ থ    | Q. 1        |
|----------------------------|------------------|----------------|----------|------------|-------------------|-------|--------|-------------|
| . ຫາຮາງທ <b>4 7</b> ຫາຮາງເ | บตรกทแสดง        | งดาดาาบล       | าาดกเท   | ได้จากผู้ๆ | <u>ประกอบการเ</u> | 59919 | กยายเจ | າຈຍແຫລະຄ    |
| VII d IN FI T. 4 VII d ING | ONAL GIT DOOPLAL | 411111 9 104 6 | 11116811 | OF U III P |                   |       |        | UUUcoricier |

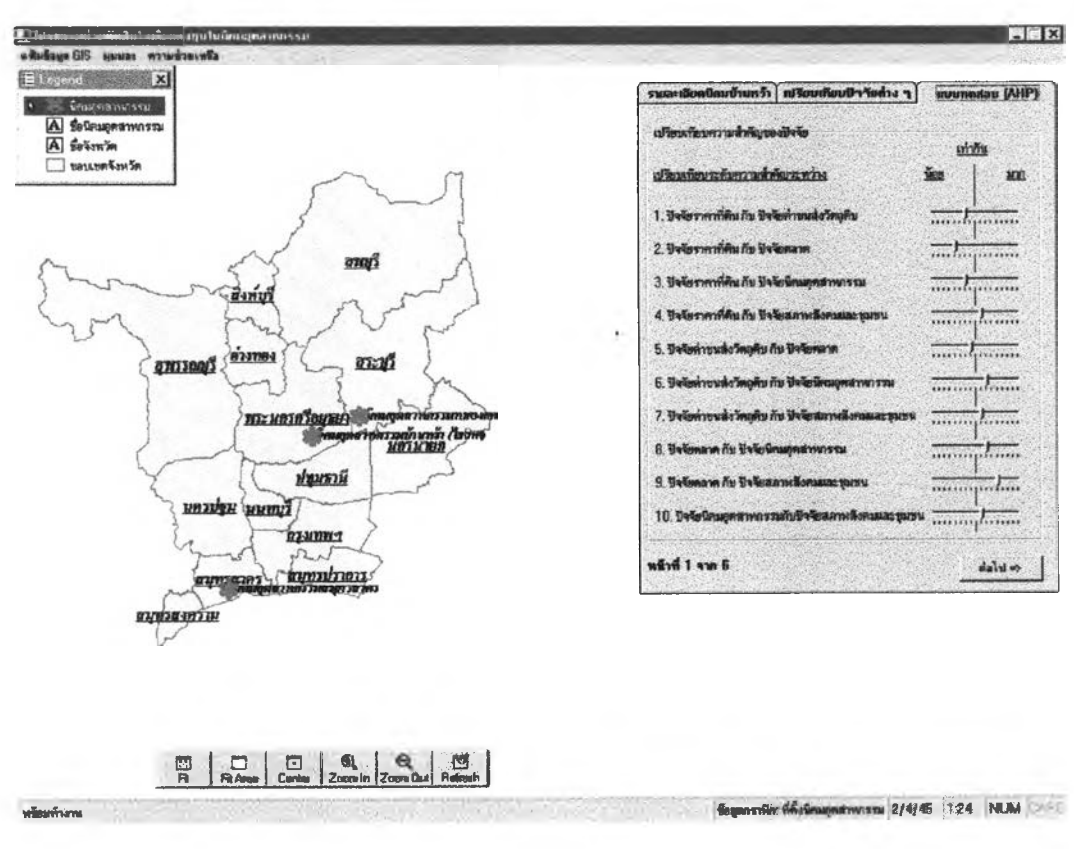

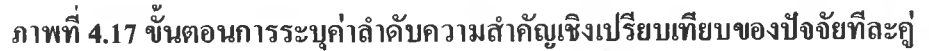

5.2 หลังจากผู้ประกอบการระบุค่าความสำคัญเชิงเปรียบเทียบแล้ว ผู้ประกอบการ ด้องคลิ๊กปุ่ม เพื่อเข้าสู่ขั้นตอนการระบุค่าความสำคัญเชิงเปรียบเทียบนิคมอุตสาห กรรมแต่ละนิคมโคยพิจารณาปัจจัยทีละปัจจัย ในขณะเดียวกันSDSSจะทำการตรวจค่าความสอด คล้องของระบุค่าความสำคัญเชิงเปรียบเทียบของปัจจัยทีละคู่ ถ้าค่าความสำคัญที่ผู้ประกอบการระบุ ใม่มีความสอดคล้องกันSDSSจะแสดงข้อความเตือนผู้ตัดสินใจและให้โอกาสผู้ตัดสินใจเลือกว่าจะ ขอมรับหรือจะระบุใหม่อีกครั้งถ้าผู้ประกอบการขอมรับได้SDSSจะเข้าสู่ขั้นตอนต่อไปทันที แต่ถ้าผู้ ประกอบการไม่ยอมรับและต้องการระบุค่าความสำคัญใหม่SDSSจะย้อนกลับไปสู่ขั้นตอนการระบุ ค่าความสำคัญเชิงเปรียบเทียบของปัจจัยอีกครั้ง ดังตัวอย่างภาพที่ 4.18

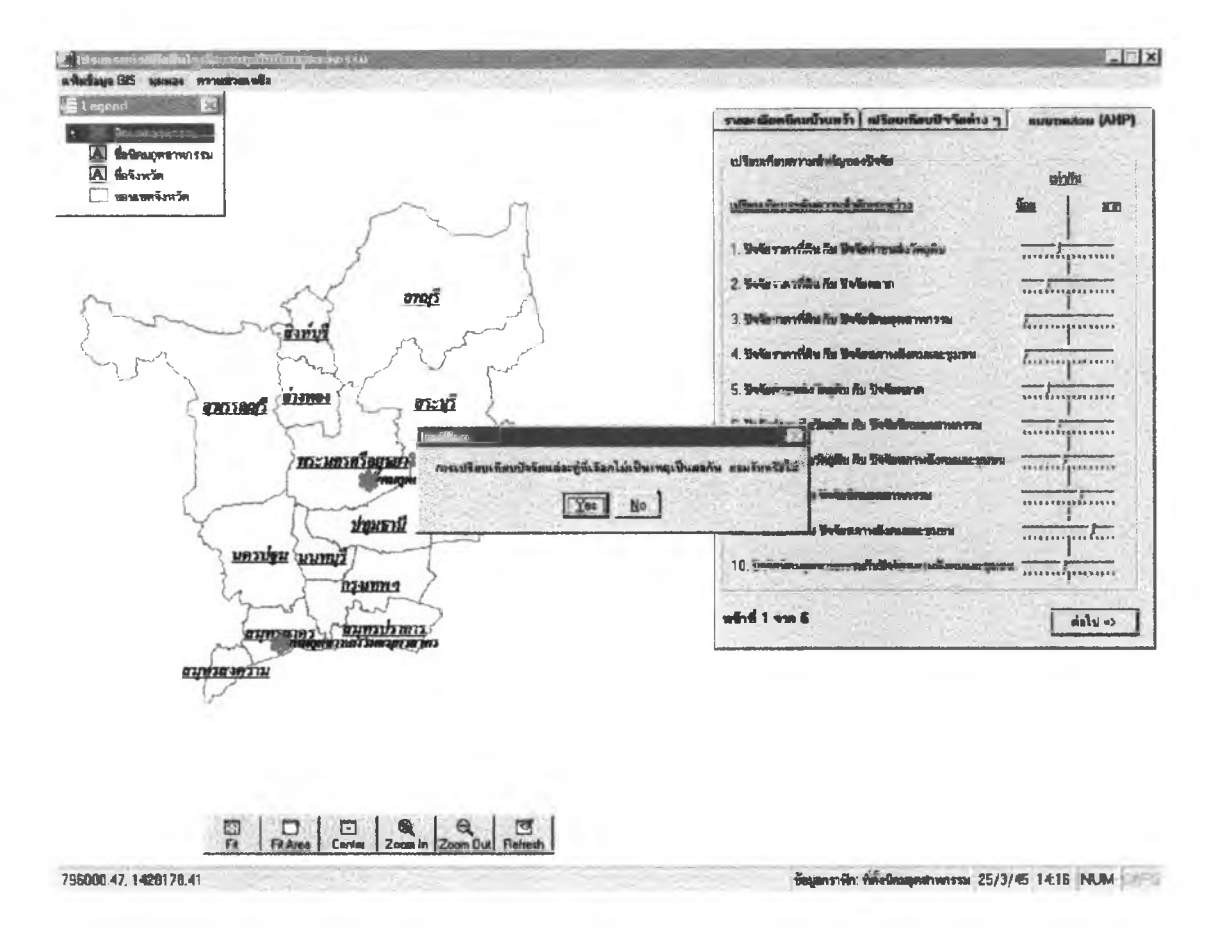

### ภาพที่ 4.18 ขั้นตอนการตรวจสอบความสอดคล้องของค่ำลำดับความสำคัญที่ผู้ประกอบการระบุ

5.3 ในขั้นตอนนี้เป็นขั้นตอนของการระบุก่าความสำคัญเชิงเปรียบเทียบนิคมอุต สาหกรรมแต่ละนิคมโดยพิจารณาปัจจัยทีละปัจจัย โดยผู้ประกอบการต้องระบุก่าความสำคัญจาก แถบเลื่อนเช่นเดียวกับข้อ 5.1 จากนั้นเมื่อเปรียบเทียบนิคมอุตสาหกรรมครบทั้ง 3 แห่งแล้วให้คลิ๊ก ปุ่ม เพื่อเข้าสู่ขั้นตอนการเปรียบเทียบปัจจัยต่อไป แต่ถ้าการเปรียบเทียบความ สำคัญระหว่างนิคมอุตสาหกรรมของผู้ประกอบการไม่มีความสอดคล้องกันโปรแกรมจะแสดงข้อ กวามเตือนผู้ประกอบการว่าผู้ประกอบการระบุก่าลำคับความสำคัญไม่สอดคล้องกันทำให้ผลของ การตัดสินใจไม่แม่นยำผู้ประกอบการสามารถยอมรับผลดังกล่าวหรือเริ่มให้ก่ากวามสำคัญเพื่อ เปรียบเทียบใหม่ก็ได้เช่นเดียวกับข้อ 5.2 สำหรับข้อ5.3นี้ผู้วิจัยได้แสดงหน้าจอตัวอย่างเพียง 1 หน้า จอเท่านั้นดังตัวอย่างภาพที่ 4.19 (ในที่นี้ผู้วิจัยได้แสดงตารางตัวอย่างก่ากวามสำคัญที่ผู้ประกอบการ ทำการเปรียบเทียบนิคมอุตสาหกรรมทั้ง 3 แห่งโดยพิจารณาทีละปัจจัย ในตารางที่ 4.3 )

| ปัจจัยราคาที่ดิน            | В   | N   | S |
|-----------------------------|-----|-----|---|
| นิคมอุตสาหกรรมบ้านหว้า (B)  | 1   | 2   | 5 |
| นิคมอุตสาหกรรมหนองแค (N)    | 1/2 | ¥ 1 | 8 |
| นิคมอุตสาหกรรมสมุทรสาคร (S) | 1/5 | 1/8 | 1 |

| ปัจจัยค่าขนส่งวัตถุดิบ      | В   | N   | S |
|-----------------------------|-----|-----|---|
| นิคมอุตสาหกรรมบ้ำนหว้า (B)  | 1   | 2   | 5 |
| นิคมอุตสาหกรรมหนองแก (N)    | 1/2 | 1   | 3 |
| นิคมอุตสาหกรรมสมุทรสาคร (S) | 1/5 | 1/3 | 1 |

| ปัจจัยตลาด                  | В                | N                     | S |
|-----------------------------|------------------|-----------------------|---|
| นิคมอุตสาหกรรมบ้ำนหว้า (B)  | ere per Degenser | 1                     | 5 |
| นิคมอุตสาหกรรมหนองแค (N)    | 1                | religions 1 and parts | 4 |
| นิคมอุตสาหกรรมสมุทรสาคร (S) | 1/5              | 1/4                   | 1 |

| ปัจจัยนิคมอุตสาหกรรม        | В                                               | N | S   |
|-----------------------------|-------------------------------------------------|---|-----|
| นิกมอุตสาหกรรมบ้านหว้า (B)  | $  _{\mathcal{L}_{n}} \approx 1 e^{-i \hbar n}$ | 9 | 3   |
| นิคมอุตสาหกรรมหนองแค (N)    | 1/9                                             | 1 | 1/6 |
| นิคมอุตสาหกรรมสมุทรสาคร (S) | 1/3                                             | 6 | - 1 |

| ปัจจัยนิคมอุตสาหกรรม        | В   | N | S   |
|-----------------------------|-----|---|-----|
| นิคมอุตสาหกรรมบ้ำนหว้า (B)  | 1   | 9 | 3   |
| นิกมอุตสาหกรรมหนองแก (N)    | 1/9 | 1 | 1/6 |
| นิคมอุตสาหกรรมสมุทรสาคร (S) | 1/3 | 6 | 1   |

ตารางที่ 4.3 ตารางเมตริกซ์แสดงค่าความสำคัญที่ผู้ประกอบการเปรียบเทียบนิคมอุตสาหกรรม 3 แห่งโดยพิจารณาทีละปัจจัย

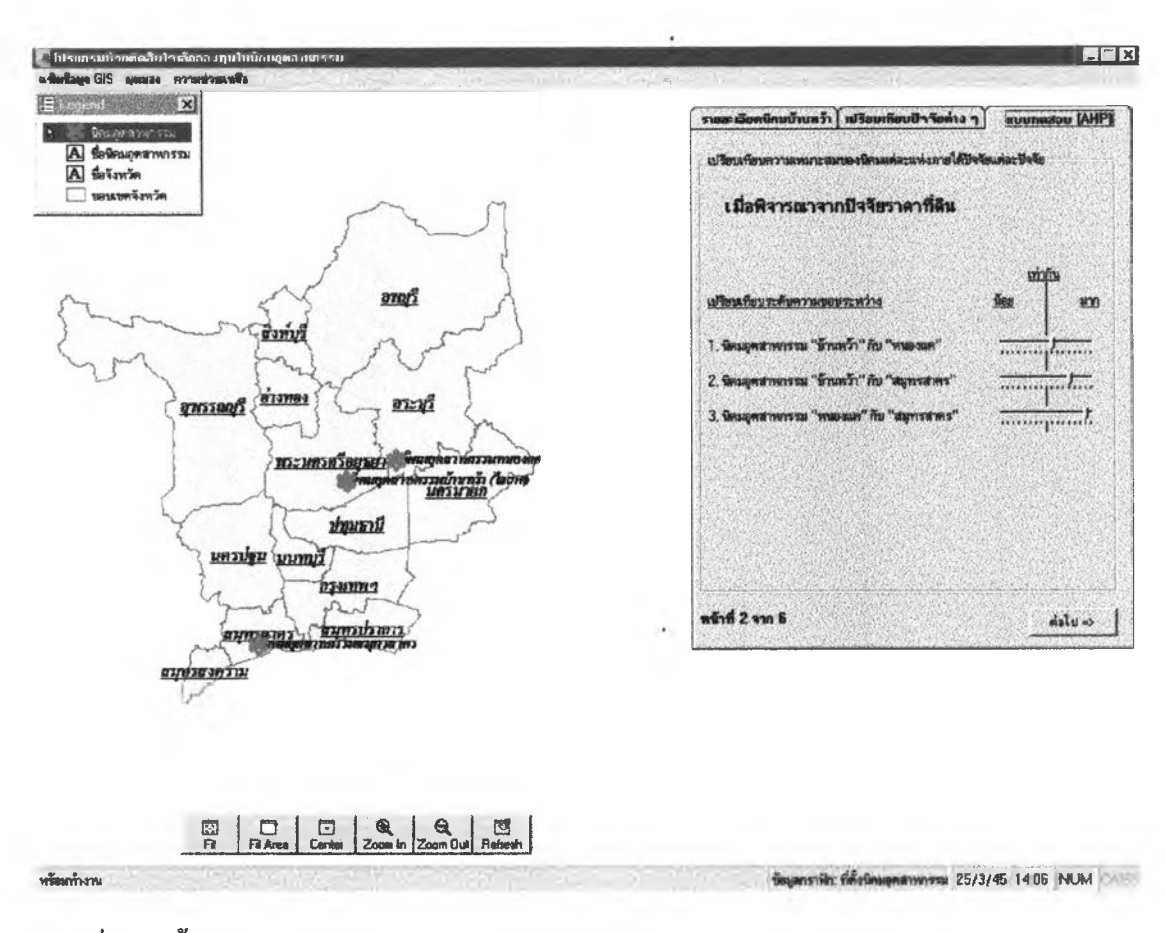

ภาพที่ 4.19 ขั้นตอนเปรียบเทียบความสำคัญนิคมอุตสาหกรรมทีละกู่โดยพิจารณาทีละปัจจัย

5.4 ขั้นตอนสุดท้ายได้แก่ขั้นตอนที่ผู้ประกอบการดูแผนภูมิค่าความสำคัญของ นิคมอุตสาหกรรมทั้ง 3 นิคมและค่าความสำคัญของทุกๆปัจจัยในนิคมอุตสาหกรรมแต่ละนิคม โดย ผู้ประกอบการคลิ๊กปุ่ม เพื่อให้SDSSประมวลผลและแสดงผลการตัดสินใจให้ อยู่ในรูปตารางและแผนภูมิ ดังตัวอย่างภาพที่ 4.20

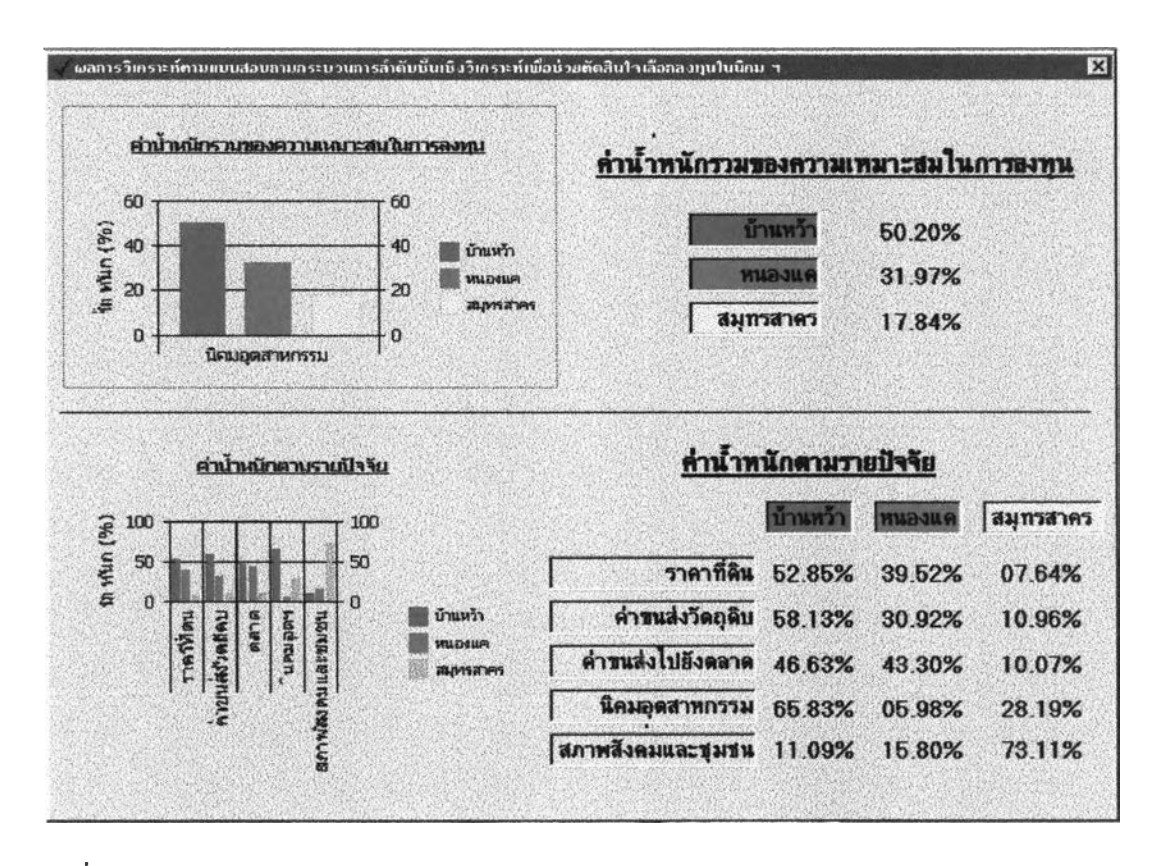

#### ภาพที่ 4.20 จอภาพแสดงผลการตัดสินใจ

หลังจากผู้ประกอบการระบุค่าความสำคัญในแบบจำลองการตัดสินใจเรียบร้อยแล้ว SDSS แสคงภาพผลการคัคสินใจของผู้ประกอบการ(ภาพที่4.19) ซึ่งประกอบด้วยค่าน้ำหนักรวมความ เหมาะสมของนิคมอุตสาหกรรมบ้านหว้า, นิคมอุตสาหกรรมหนองแค และนิคมอุตสาหกรรม สมุทรสาคร คือ 44.12%, 28.81% และ27.07% ตามลำดับ ดังนั้นนิคมอุตสาหกรรมบ้านหว้าเป็น นิคมอุตสาหกรรมเหมาะสำหรับการลงทุนมากที่สุดเนื่องจากนิคมอุตสาหกรรมบ้านหว้ามีความ เหมาะสมในเรื่องของปัจจัยนิคมอุตสาหกรรม, ปัจจัยค่าขนส่งวัตถุดิบ, ปัจจัยราคาที่ดิน และปัจจัย ตลาคมากกว่านิคมอุตสาหกรรมหนองแคและนิคมอุตสาหกรรมสมุทรสาคร แต่ถ้าในกรณีที่ผ้ ประกอบการต้องการถงทุนเกี่ยวกับอุตสาหกรรมอาหารสัตว์SDSSจะแสดงผลการตัดสินใจว่านิคม อตสาหกรรมที่เหมาะสมสำหรับการลงทุนคือ นิคมอุตสาหกรรมสมุทรสาครเนื่องจากนิคม ้สมทรสาครมีความเหมาะสมในเรื่องของปัจจัยค่าขนส่งวัตถุดิบ, ปัจจัยตลาดและปัจจัยสภาพชุมชน ้ดังนั้นถ้าผู้ประกอบการคิดจะถงทุนเกี่ยวกับอุตสาหกรรมอาหารสัตว์ในนิคมอุตสาห และสังคม กรรมบ้านหว้าผู้ประกอบการอาจจะต้องพิจารณาปัจจัยอื่นๆให้รอบคอบอีกครั้งหนึ่ง